# ระบบการประเมินผลคุณภาพการบัญชีภาครัฐ

### Government Accounting Quality Assurance and Evaluation System (GAQA System)

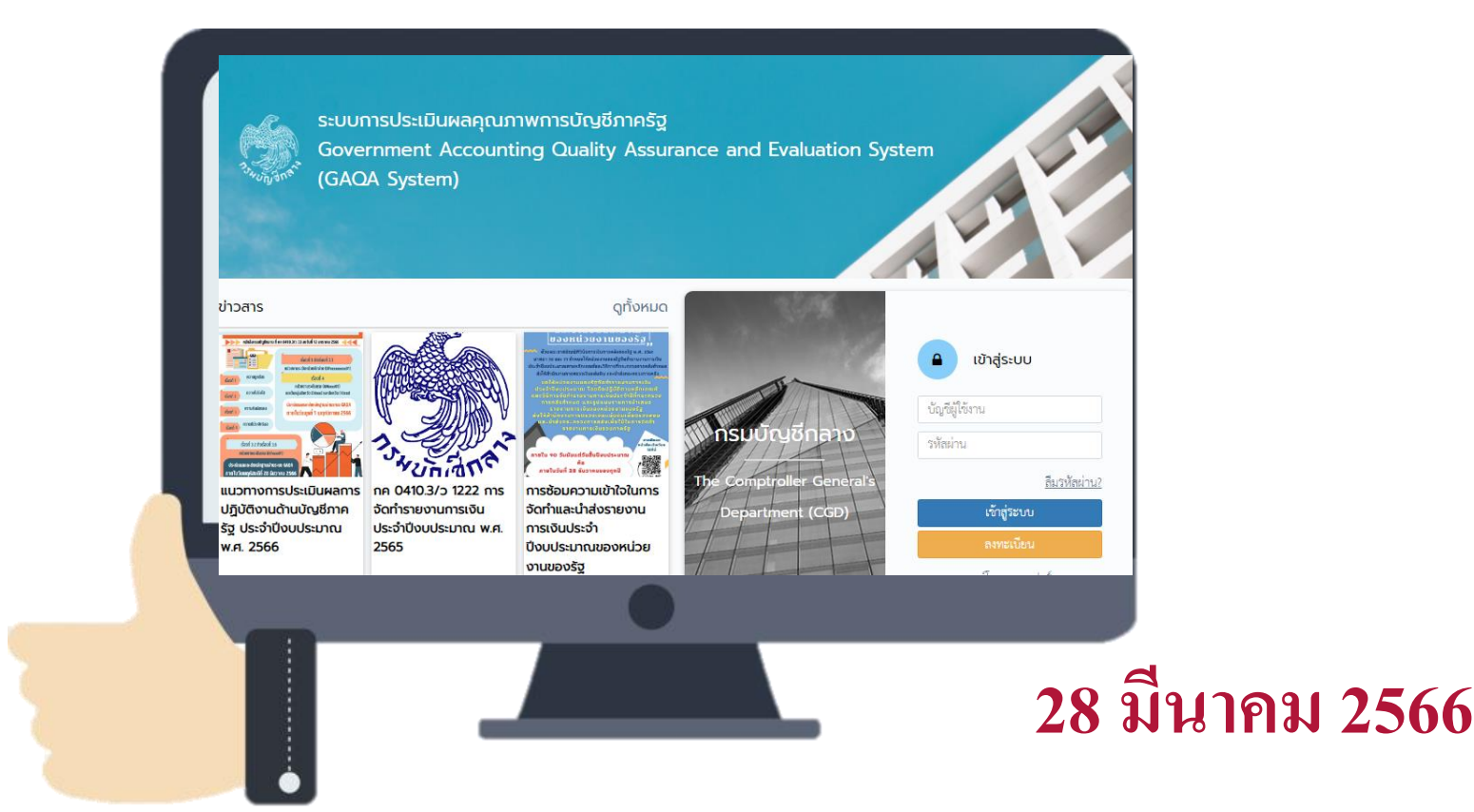

# วัตถุประสงค์

 เพื่อให้หน่วยงานมีการกำกับดูแลและควบคุมคุณภาพการจัดทำบัญชีให้มีความ ครบถ้วน ถูกต้อง น่าเชื่อถือ และทันเวลา

 เพื่อให้หน่วยงานสามารถจัดทำรายงานการเงินและเผยแพร่ข้อมูลรายงานการเงิน สู่สาธารณะได้อย่างโปร่งใส รวมทั้งแสดงให้เห็นถึงความรับผิดชอบของหัวหน้า หน่วยงานต่อข้อมูลบัญชี

 เพื่อให้หน่วยงานให้ความสำคัญ และสนับสนุนข้อมูลทางบัญชีให้กับ หน่วยงานต้นสังกัด

 เพื่อให้หน่วยงานประเมินผลเป็นไปตามเกณฑ์ประเมินการปฏิบัติงาน ด้านบัญชีภาครัฐ ได้อย่างถูกต้อง ครบถ้วน ภายในระยะเวลาที่ กรมบัญชีกลางกำหนด

# ประโยชน์ที่ได้รับจากระบบ GAQA

 สามารถนำข้อมูลจากระบบฯ มาใช้ในการกำกับดูแล ควบคุม ตรวจสอบ และแก้ไขข้อมูลทางบัญชี

2. ได้ข้อมูลทางการบัญชีในภาพรวมระดับกรมที่มีความถูกต้อง ครบถ้วน

3. ใด้รายงานการเงินของหน่วยงานภาครัฐที่มีความน่าเชื่อถือ

4. สามารถรายงานผลการประเมินฯได้ทันตามระยะเวลาที่กรมบัญชีกลาง กำหนด

# ระบบตรวจสอบบัญชีการเงิน

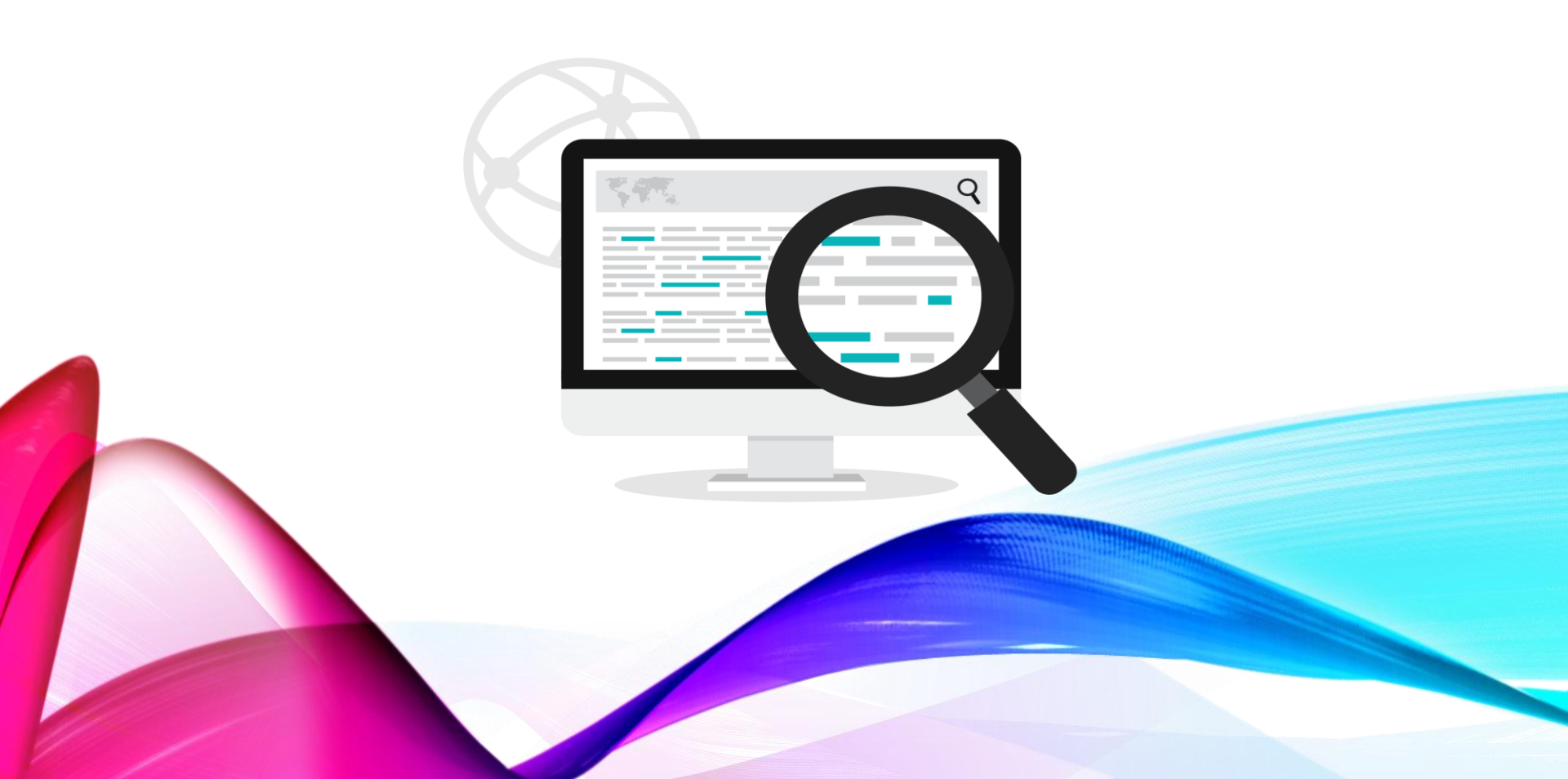

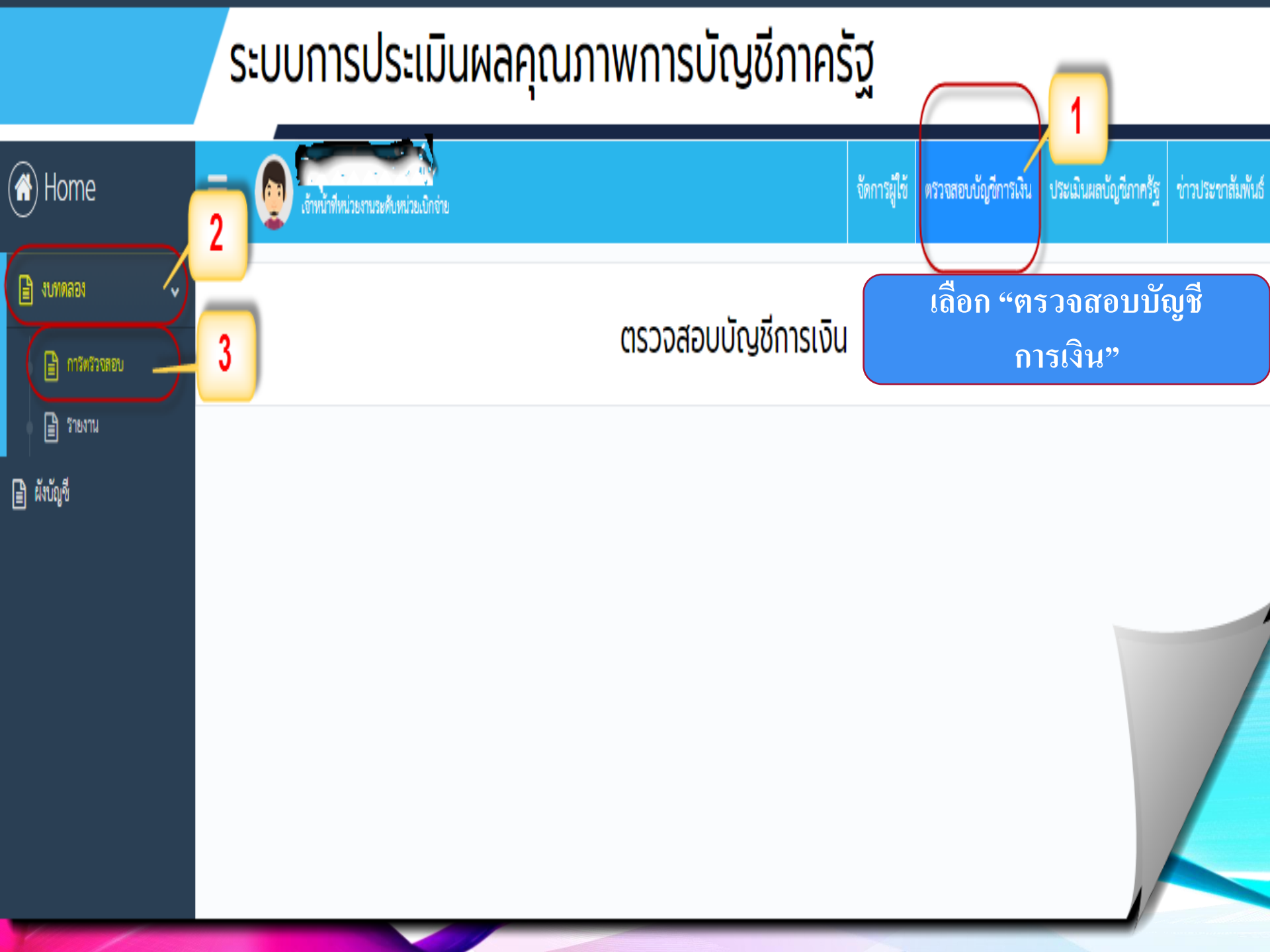

### ์ระบบการประเมินผลคุณภาพการบัญชีภาครัฐ

| ( Home                                          | = 💿 เข้าหน้าฟีห       | น่วยงานระดับหน่วยเปิกจ่าย |            |                        | จัดการผู้ใช้ | ตรวจสอบบัญชีการเงิน | ประเมินผลบัญชีภาครัฐ | ช่าวประชาสัมพันธ์ |
|-------------------------------------------------|-----------------------|---------------------------|------------|------------------------|--------------|---------------------|----------------------|-------------------|
| <ul> <li>งบทตลอง</li> <li>การตรวจตอบ</li> </ul> | งบทดลอง               |                           |            |                        |              | 2                   | เพิ่มงบา             | เดลอง             |
| <ul> <li>โร้ายงาน</li> <li>โร้งบัญชี</li> </ul> | กระทรวง<br>ปีงบประมาณ | ดารณาเลือก<br>กรุณาเลือก  |            | 1 กรม<br>เลขที่อ้างอิง |              | หน่วยเบิกจ่าย       |                      | คับหา             |
|                                                 | เลขที่อ้างอิง         | หน่วยงาน                  | ปึงบประมาณ | วันที่ตรวจสอบ          | ผลการตรวจสอบ | ส่งไประบบประเมิน    | ผู้อัพไหลด           |                   |
|                                                 |                       |                           |            |                        |              |                     |                      |                   |

# ์ระบบการประเมินผลคุณภาพการบัญชีภาครัฐ

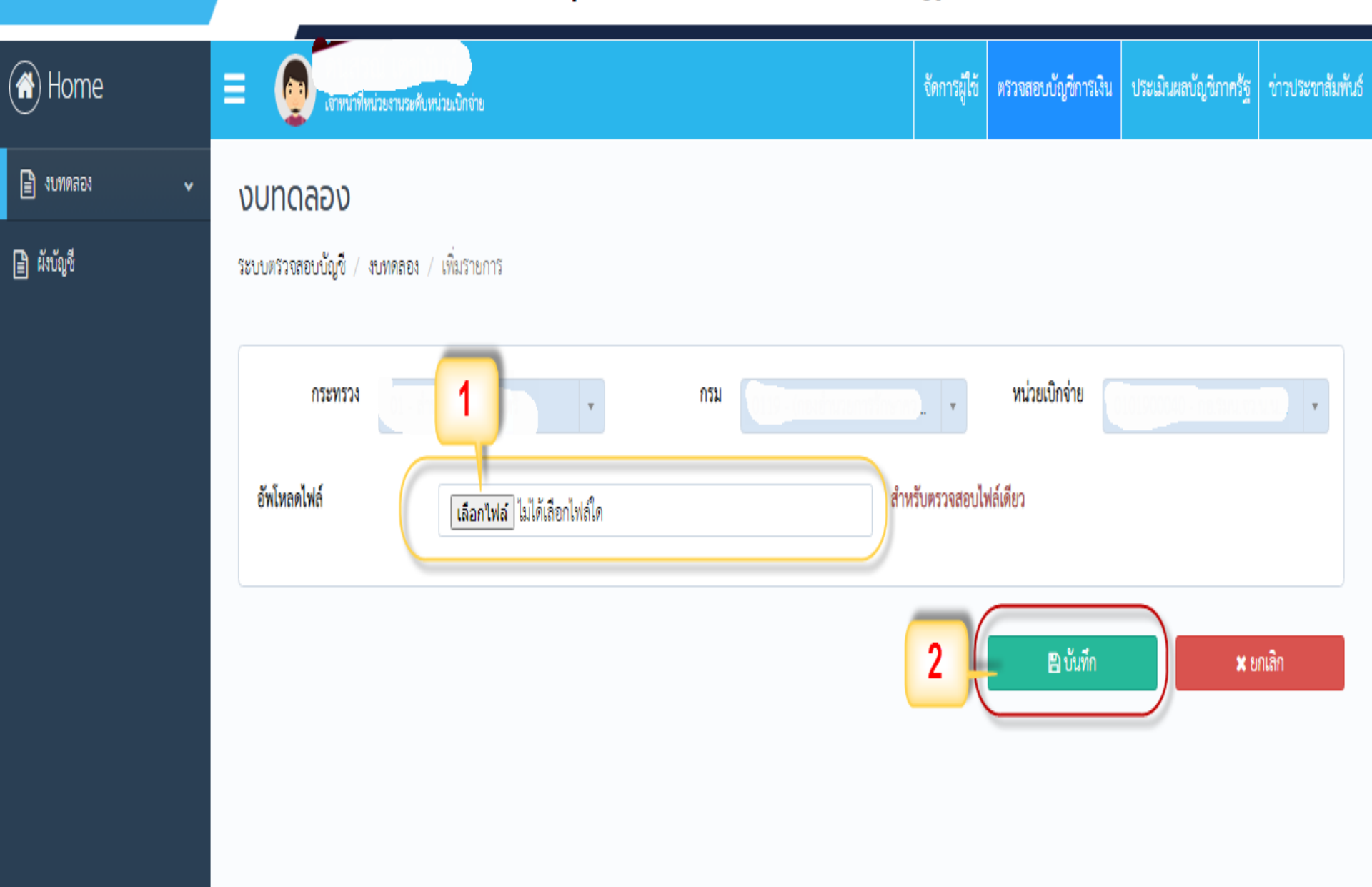

### ระบบการประเมินผลคุณภาพการบัญชีภาครัฐ

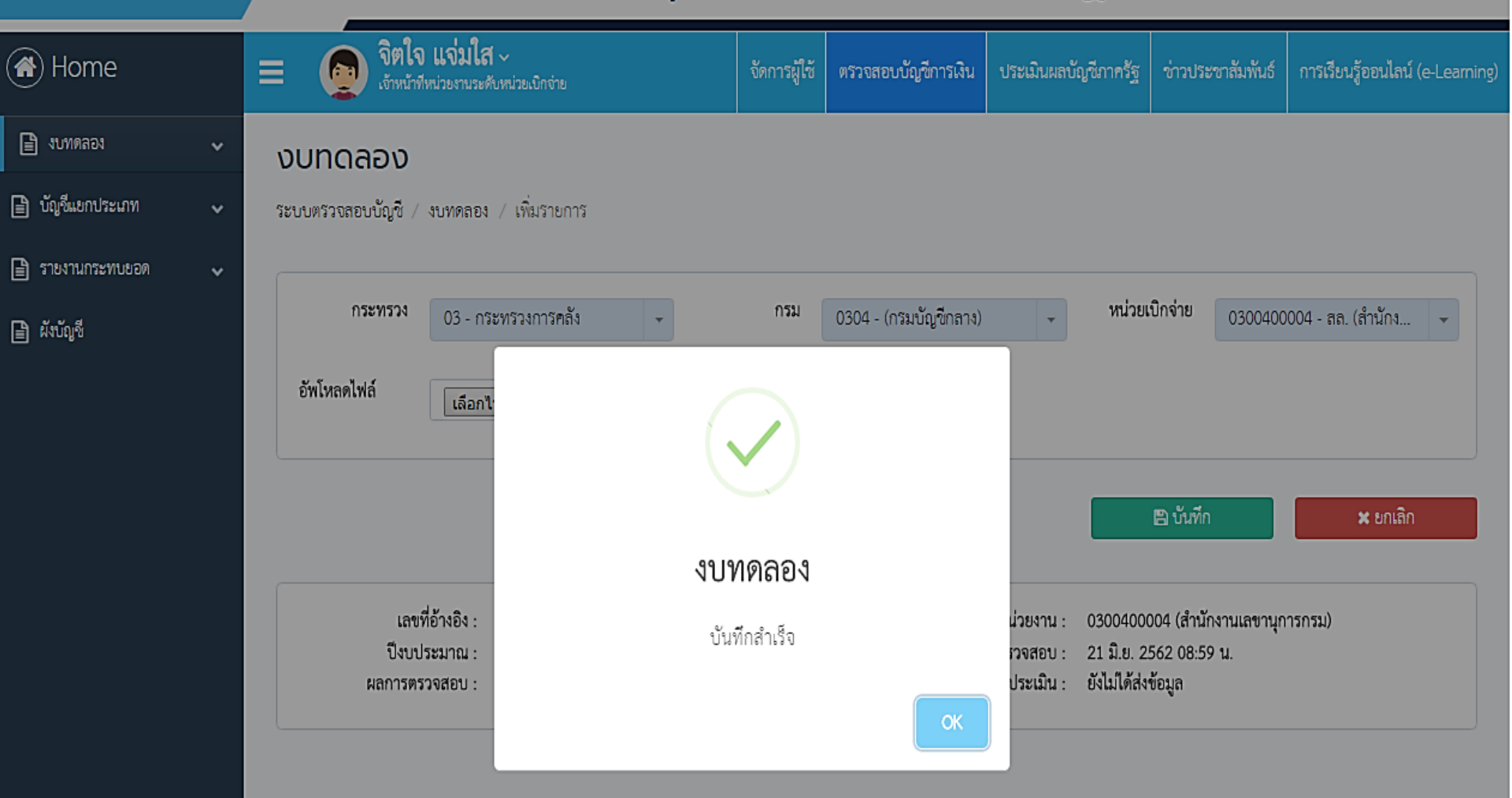

## ์ระบบการประเมินผลคุณภาพการบัญชีภาครัฐ

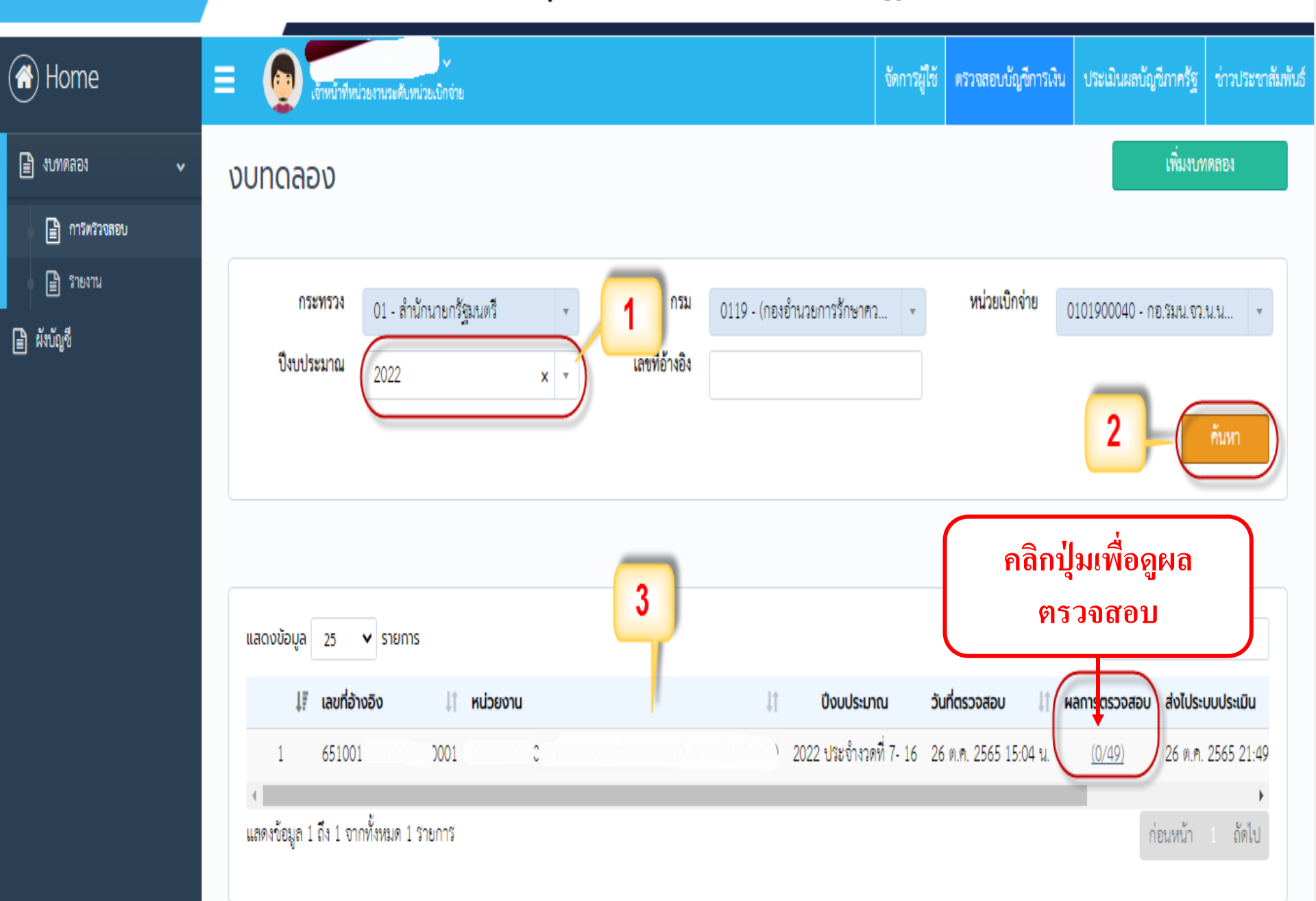

### ผลการตรวจสอบงบทดลอง

### ระบบการประเมินผลคุณภาพการบัญชีภาครัฐ

| 🚯 Home           |   | ≡ (     | จิตใจ แ<br>เจ้าหน้าที่หน่ะ | เ <b>จ่มใส</b> ~<br>มองานระดับหน่วยเบิกข่าย |                     |                   | จัดการผู <b>้ใ</b> ช้ | ดรวจสอบบัญชีการเงิน | ประเมินผลบัญชีภาครัฐ | ข่าวประชาสัมพันธ์ | : |
|------------------|---|---------|----------------------------|---------------------------------------------|---------------------|-------------------|-----------------------|---------------------|----------------------|-------------------|---|
| 🖹 งบทดลอง        | ~ | รายเ    | าารผลกา                    | รตรวจสอเ                                    | บบัญชี              |                   |                       |                     |                      | 🗙 ย้อนกลับ        |   |
| 🖹 บัญชีแยกประเภท | ~ | ระบบตรา | วจสอบบัญชี / บัง           | บูซึ่งบทดลอง / ราย                          | การผลการตรวจสอง     | บบัญชี            |                       |                     |                      |                   |   |
| 🖹 รายงานกระทบยอด | ~ |         |                            |                                             |                     |                   |                       |                     |                      |                   |   |
| 🖹 ผังบัญชี       |   |         | <b>หมวดหมู่</b> กรุ        | ณาเลือก                                     | •                   | สถานะ             | ารุณาเลือก            | •                   |                      | ค้นหา             |   |
|                  |   | แสดง    | ວນ້ວມູລ 25                 | ▼ รายการ                                    |                     |                   |                       | ្ត<br>ត្រ           | ้นเจง                |                   |   |
|                  |   | 1       | ี ชื่อบัญชี                | ţţ.                                         | คำอธิบาย            | Ļ                 | † สถานะ               | 11                  | วันที่ปรับปรุงข้อมูล | 11                |   |
|                  |   | 1       | 1211010102                 | พักงานระหว่างสร้าง                          | บัญชีหมวดสินทรัพ    | งย์ที่ด้องไม่มียอ | งดะ รอการปร้          | ับปรุง              | ยังไม่มีการชี้แจง    | ชี้แจง            |   |
|                  |   | 2       | 1102010101                 | ล/นเงินยืม-ในงปม.                           | บัญชีลูกหนี้เงินยืม |                   | รอการปร้              | ับปรุง              | ยังไม่มีการชี้แจง    | ชี้แจง            |   |
|                  |   | 3       | 1102010102                 | ล/นเงินยึม-นอกงปม                           | บัญชีลูกหนี้เงินยืม |                   | รอการปร้              | บปรุง               | ยังไม่มีการขี้แจง    | ชี้แจง            |   |
|                  |   | 4       | 1206070103                 | คสส ครุภัณฑ์ก่อสร้า                         | การประมวลผลค่า      | แสื่อมราคาสินห    | เร้า รอการปร้         | ับปรุง              | ยังไม่มีการชี้แจง    | ชี้แจง            |   |
|                  |   | 5       | 1206130103                 | คสส ครุภัณฑ์กีฬา                            | การประมวลผลค่า      | เสื่อมราคาสินห    | เร้า รอการปร้         | ับปรุง              | ยังไม่มีการชี้แจง    | ชี้แจง            |   |
|                  |   | 6       | 3101010101                 | ร/ดสูงต่ำคซจ.สุทธิ                          | บัญชีหมวดส่วนทุน    | เ ต้องไม่มียอดเ   | คงเ รอการปร้          | ับปรุง              | ยังไม่มีการชี้แจง    | ชี้แจง            |   |
|                  |   | 7       | 3102010102                 | ผลสะสมแก้ไขผิดพล <sup>.</sup>               | บัญชีหมวดส่วนทุน    | เ ด้องไม่มียอดเ   | คงเ รอการปร้          | ับปรุง              | ยังไม่มีการชี้แจง    | ชี้แจง            |   |
|                  |   | แสดง    | ข้อมูล 1 ถึง 7 จาก         | ทั้งหมด 7 รายการ                            |                     |                   |                       |                     | ก่อ                  | วนหน้า 1 ถัดไป    |   |

| เรลดหบง 🗎        |  |  |  |  |  |  |  |
|------------------|--|--|--|--|--|--|--|
| 🖹 บัญชีแยกประเภท |  |  |  |  |  |  |  |
| 🖹 รายงานกระทบยอด |  |  |  |  |  |  |  |
| 🖹 ผังบัญชี       |  |  |  |  |  |  |  |

¥

¥

¥

#### รายการผลการตรวจสอบบัญชี

ระบบตรวจสอบบัญชี / บัญชีงบทดลอง / รายการผลการตรวจสอบบัญชี / คำชี้แจง

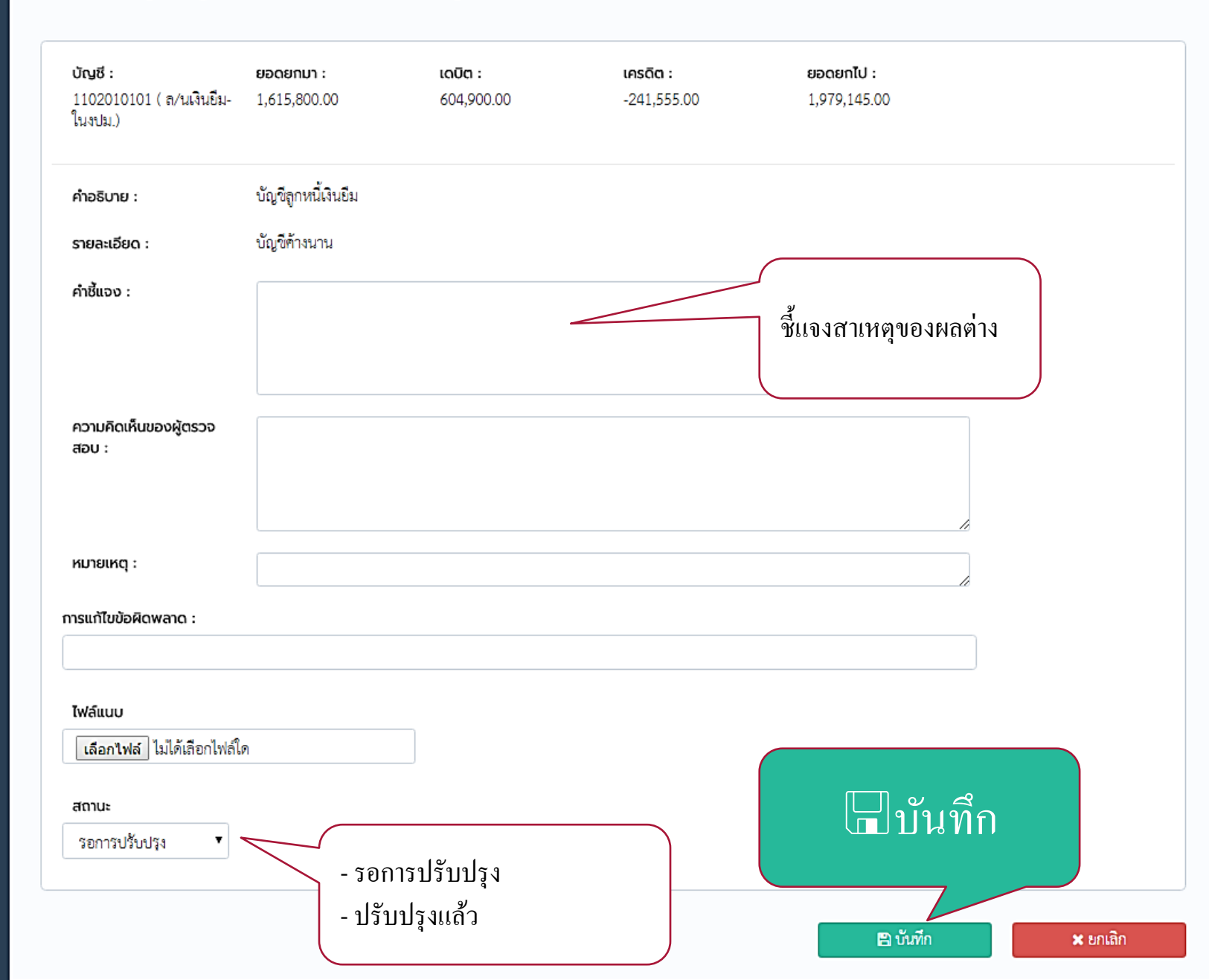

### การเรียกรายงานการตรวจสอบงบทดลอง

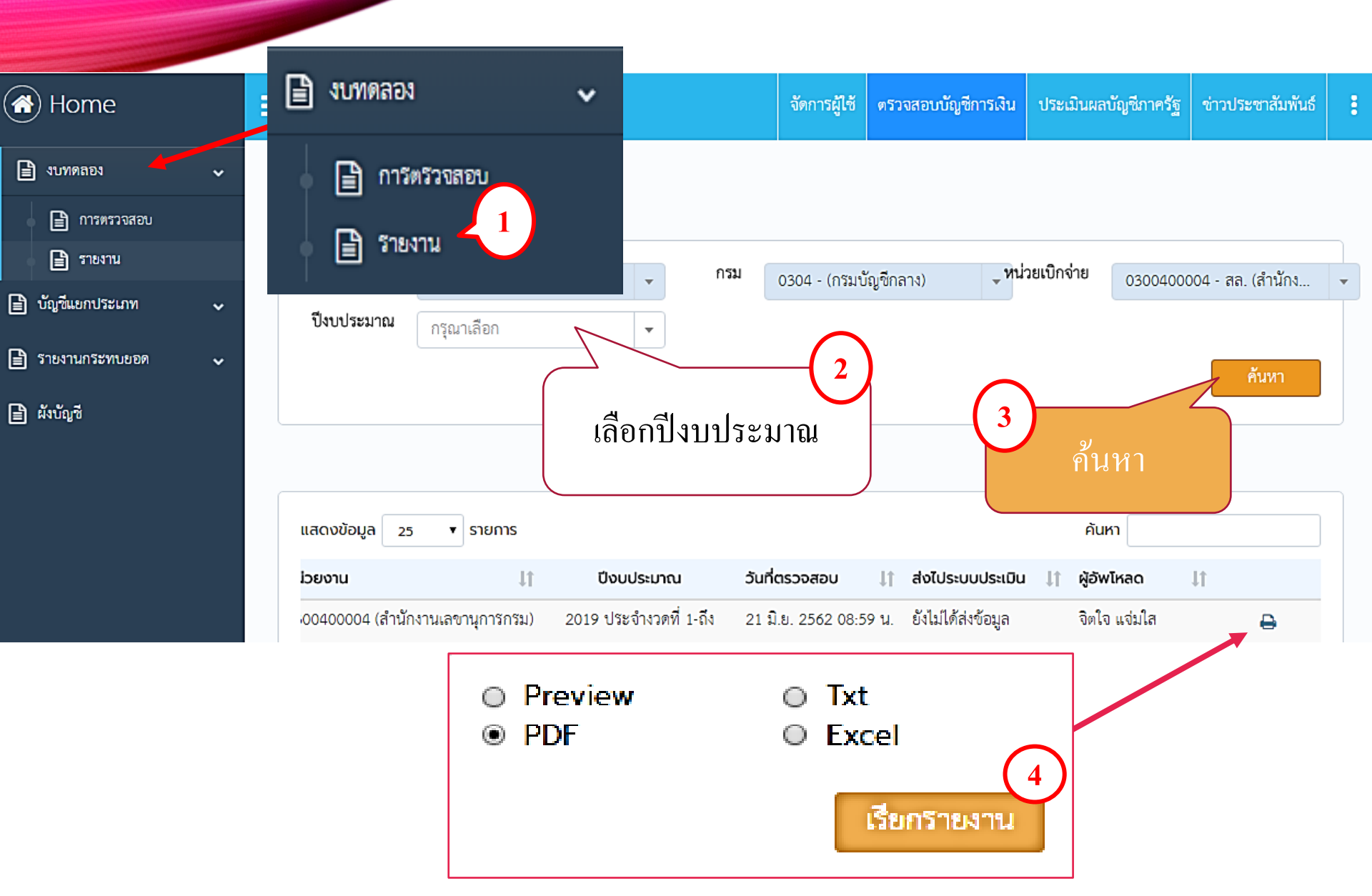

### รายงานการตรวจสอบงบทดลอง

รายงานผลการตรวจสอบข้อมูลทางบัญชี สิ้นสุดไตรมาสที่ 2 ประจำปีงบประมาณ พ.ศ.2562 เรียกรายงานเมื่อวันที่ 21 มิถุนายน 2562

ชื่อหน่วยงาน <sup>ตัวอย่าง</sup> รหัสหน่วยงาน <sup>1234567890</sup> ชื่อผู้รับผิดชอบหน่วยงาน จิตใจแจ่มใส โทรศัพท์ 0955167815

#### รหัส 62060103004000040008

|       | ប័ល្ង                     | ชึ่แยกประเภท         | ข้อผิดพลาดที่ตรวจพบ  |                      |                                               |               |     |                    |                  |                              |                        |
|-------|---------------------------|----------------------|----------------------|----------------------|-----------------------------------------------|---------------|-----|--------------------|------------------|------------------------------|------------------------|
| ลำดับ | ระวัสบัญญี                | สื่อมัญชี            | พ้อเพีย์ออก          | บัญชีที่ต้องไม่มี    | มี บัญชีไม่<br><sub>น้อยชี้ต้อ</sub> ามวนจื่น | 4             | ทำ  | เครื่องหมาย / ลงใน | เช่อง            | แนวทางการ<br>แก้ไขข้อผิดพลาด |                        |
|       | รหลบเบูบ                  | นอบเมื่น             | ារពិភាគគាម           | ยอดคงค้าง            | ส้มพันธ์กัน                                   | បញ្ចេះអាសែបារ | anJ | ดำเนินการแล้ว      | ระหว่างดำเนินการ | ย้งไม่ดำเนินการ              |                        |
| 1     | 1102010101                | ล/นเงินยืม-ในงปม.    | -                    | -                    | -                                             | 1,979,145.00  | -   | -                  | 1                |                              | บันทึกบัญชี่ไม่ถูกต้อง |
| 2     | 1102010102                | ล/นเงินยืม-นอกงปม.   | -                    | -                    | -                                             | 726,000.00    | -   | -                  | 1                |                              | บันทึกบัญชี่ไม่ถูกต้อง |
| 3     | 1206070103                | คสส ครุภัณฑ์ก่อสร้าง | (8,599.00)           | -                    | -                                             | -             |     | -                  | 1                |                              | ยอดยกไปจะต้องเป็น +    |
| 4     | 1206130103                | คสส ครุภัณฑ์กีฬา     | (1,066,296.00)       | -                    | -                                             | -             |     |                    | 1                |                              | ยอดยกไปจะต้องเป็น +    |
| 5     | 1211010102                | พักงานระหว่างสร้าง   | -                    | 1,241,270,219.<br>87 | -                                             | -             |     |                    | 1                |                              | ยอดยกไปต้องเท่ากับ 0   |
| 6     | 310 <mark>1</mark> 010101 | ร/ดสูงต่ำคชจ.สุทธิ   | (155,071,753.1<br>3) | -                    |                                               |               |     |                    | 1                |                              | ยอดยกไปต้องเท่ากับ 0   |
| 7     | 3102010102                | ผลสะสมแก้ไขผิดพลาด   | 23,840,331.50        | -                    | -                                             | -             |     |                    | 1                |                              | ยอดยกไปต้องเท่ากับ 0   |

# ประเมินผลบัญชีภาครัฐ

### ี้ระบบการประเมินผลคุณภาพการบัญชีภาครั**ฐ**

| Home             |   | โจ้าหน้าที่หน่วยงานระดับหน่วยเบิกจ่าย     โจ้าหน้าที่หน่วยงานระดับหน่วยเบิกจ่าย     โจ้าหน้าที่หน่วยงานระดับหน่วยเบิกจ่าย     โอ้อก "ตรวจสอบบัญชีการเงิน"     โอ้อก "แล้วจานอาบบัญชีการเงิน"     โอ้อก "แล้วจานอาบบัญชีการเงิน"     โอ้อก "แล้วจานอาบบัญชีการเงิน"     โอ้อก "แล้วจานอาบบัญชีการเงิน"     โอ้อก "แล้วจานอาบบัญชีการเงิน"     โอ้อก "แล้วจานอาบบัญชีการเงิน" | ea |
|------------------|---|----------------------------------------------------------------------------------------------------|----|
| 🖹 งบทดลอง        | * | เพิ่มงบทดลอง                                                                                                    | )  |
| 🖹 การตรวจสอบ     |   |                                                                                                    |    |
| 🖹 รายงาน         |   |                                                                                                    | _  |
| 🖹 บัญชีแยกประเภท | • | กระพรวง 03 - กระทรวงการคลัง 🔹 กรม 0304 - (กรมบัญชีกลาง) 🗣 หน่วยเบกจาย 0300400004 - สล. (สำนักงานเ                                                                                                    |    |
| 🖹 รายงานกระทบยอด | • | ปิงบประมาณ กรุณาเสือก - เลขที่อ้างอิง                                                                                                    |    |
| 🕒 มัมโคลี        |   | ค้นหา                                                                                                    |    |
|                  |   |                                                                                                    |    |
|                  |   |                                                                                                    |    |
|                  |   | แสดงข้อมูล 25 ▼ รายการ ค้นหา                                                                                                    |    |
|                  |   | ่↓่ำ หน่วยงาน ↓่า ปีงบประมาณ วันที่ตรวจสอบ ↓่า ผลการตรวจสอบ ส่งไประบบประเมิน ↓่า ผู้อัพโหลด ↓่า                                                                                                    |    |
|                  |   | 40005 0300400004 (สำนักงานเลช 2018 ประจำงวดที่ 001-016 20 มิ.ย. 2562 11:36 น. (2/122) ยังไม่ได้ส่งข้อมูล จิตใจ แจ่มใส 🎑 🏛                                                                                                    |    |
|                  |   | เลือก 줎 ส่งข้อมูลไปยังระบบ<br>ประเมิน                                                                                                    |    |

# ระบบประเมินผลบัญชีภาครัฐ

# ระบบประเมินผลบัญชีภาครัฐ

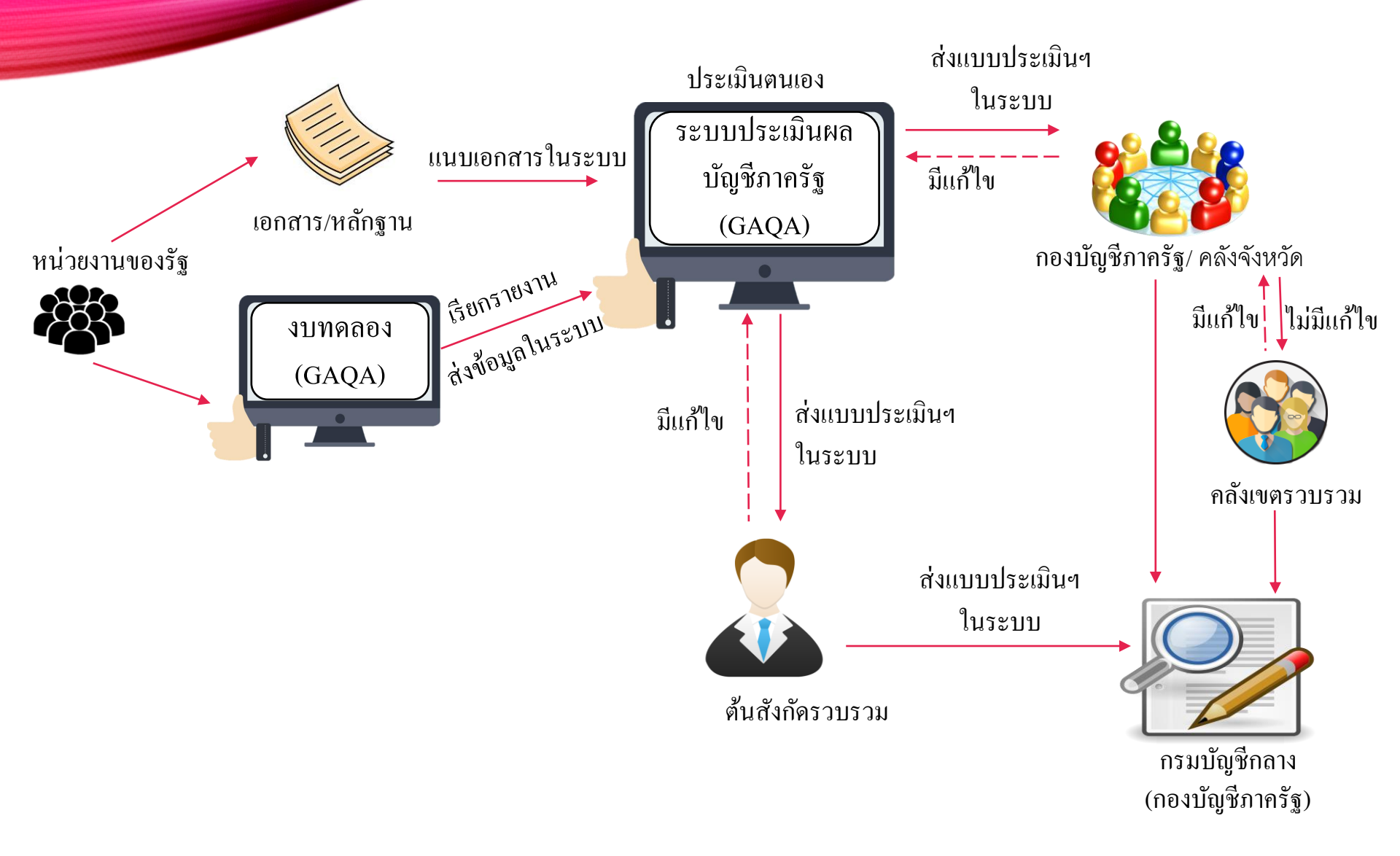

# ์ระบบการประเมินผลคุณภาพการบัญชีภาครัฐ

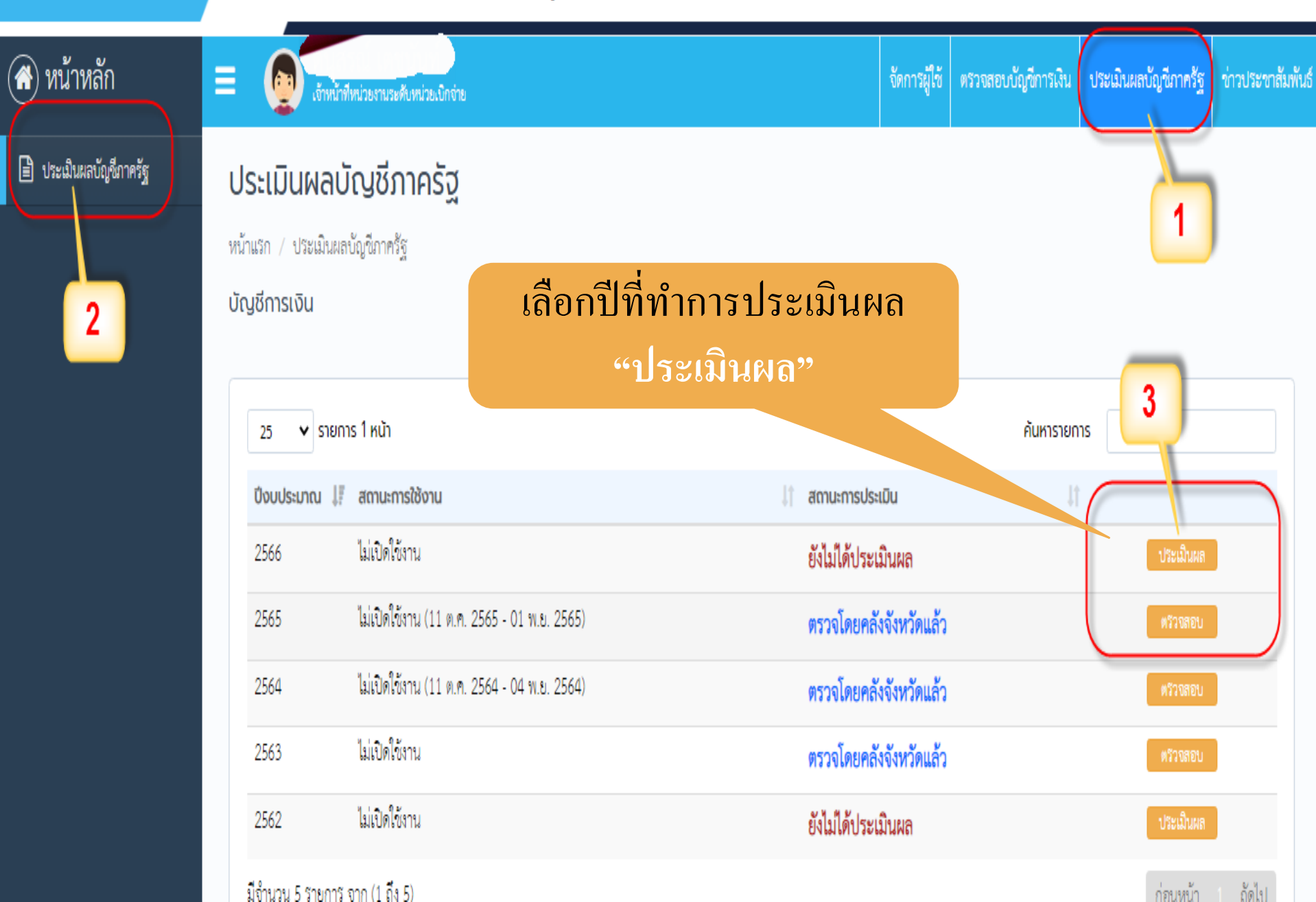

# ระบบการประเมินผลคุณภาพการบัญชีภาครัฐ

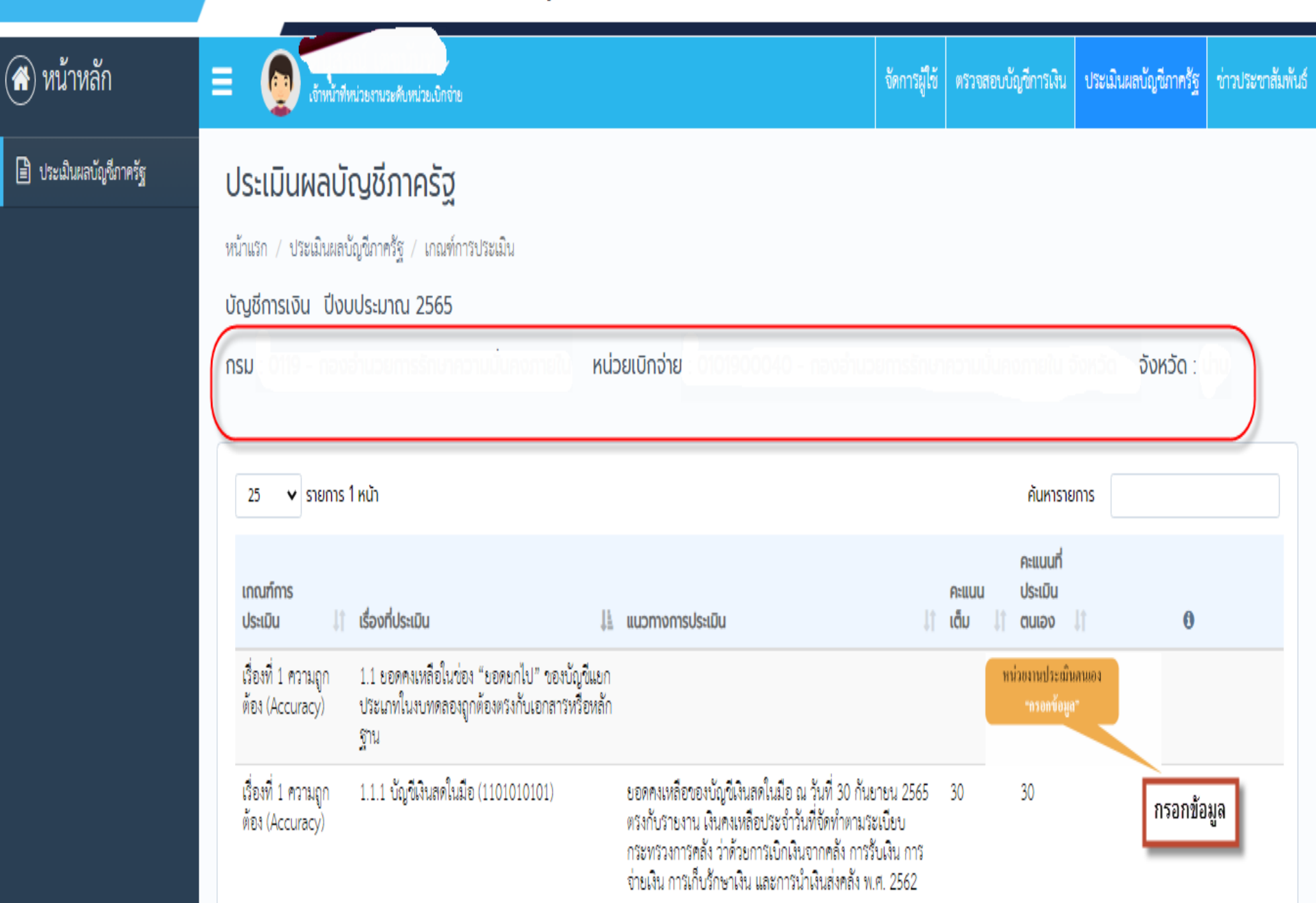

#### ประเมินผลบัญชีภาครัฐ

หน้าแรก / ประเมินผลบัญชีภาครัฐ / เกณฑ์การประเมิน / รายละเอียดการประเมินผล

บัญชีการเงิน ปีงบประมาณ 2561

กรม : 0304 - กรมบัญชีกลาง หน่วยเบิกจ่าย : 0300400004 - สำนักงานเลขานุการกรม จังหวัด : กรุงเทพมหานคร

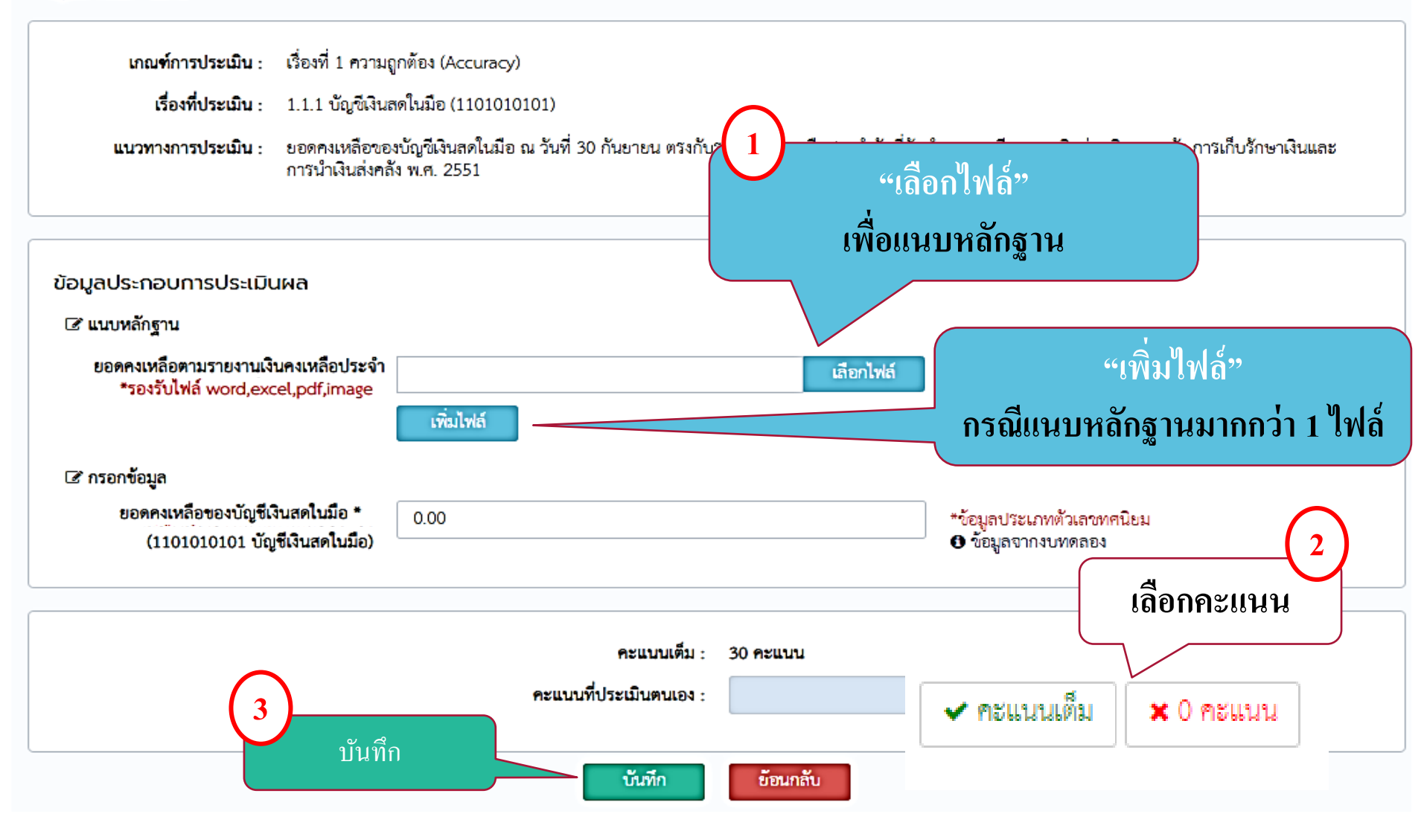

# ระบบแจ้งเตือนกรณีไม่แนบหลักฐาน

#### ประเมินผลบัญชีกาครัฐ

#### ประเมินผลบัญชีภาครัฐ

หน้าแรก / ประเมินผลบัญชีภาครัฐ / เกณฑ์การประเมิน / รายละเอียดการประเมินผล

บัญชีการเงิน ปีงบประมาณ 2561

กรม : 0304 - กรมบัญชีกลาง หน่วยเบิกจ่าย : 0300400004 - สำนักงานเลขานุการกรม จังหวัด : กรุงเทพมหานคร

| เกณฑ์การประเมิน :                              | เรื่องที่ 1 ความถู             | กต้อง (Accuracy)        |                    |             |                                                  |                    |
|------------------------------------------------|--------------------------------|-------------------------|--------------------|-------------|--------------------------------------------------|--------------------|
| เรื่องที่ประเมิน :                             | 111 บักเซีเงิบส                | ເດໃນນີ້ຄ (1101010101)   |                    |             |                                                  |                    |
| แนวทางการประเมิน :                             |                                | $\times$                | )                  | าวันที่จัดเ | ทำตามระเบียบการเบิกจ่ายเงินจากคลัง กา            | ารเก็บรักษาเงินและ |
| ข้อมลประกอบการประเมิเ                          |                                |                         | <b>.</b>           |             |                                                  |                    |
| 🕑 แนบหลักฐาน                                   | ไปร                            | ะดแนบไฟล์หลักฐ <i>า</i> | านให้ครบถ้ว        | น           |                                                  |                    |
| ยอดคงเหลือของบัญชี<br>*รองรับไฟล์ word,exc     | ia<br>ce                       |                         |                    | OK Iviá     |                                                  |                    |
| 🕼 กรอกข้อมูล                                   |                                |                         |                    |             |                                                  |                    |
| ยอดคงเหลือตามรายงานเงิน<br>วัน (1101010101 บัญ | คงเหลือประจำ<br>ซีเงินสดในมือ) | 0.00                    |                    |             | *ข้อมูลประเภทตัวเลขทศนิยม<br>๋ ข้อมูลจากงบทคลอง  |                    |
|                                                |                                |                         |                    |             |                                                  |                    |
|                                                |                                | f                       | าะแนนเต็ม : 30 คะเ | เบบ         |                                                  |                    |
|                                                |                                | คะแนนที่ประ             | เมินตนเอง : 30     |             | <ul> <li>คะแนนเต็ม</li> <li>x 0 คะแนน</li> </ul> |                    |
|                                                |                                |                         | บันทึก ย้อ         | นกลับ       |                                                  |                    |

## ระบบแจ้งเตือนกรณีบันทึกข้อมูลสำเร็จ

#### ประเมินผลบัญชีภาครัฐ

หน้าแรก / ประเมินผลบัญชีภาครัฐ / เกณฑ์การประเมิน / รายละเอียดการประเมินผล

#### บัญชีการเงิน ปีงบประมาณ 2561

กรม : 0304 - กรมบัญชีกลาง หน่วยเบิกจ่าย : 0300400004 - สำนักงานเลขานุการกรม จังหวัด : กรุงเทพมหานคร

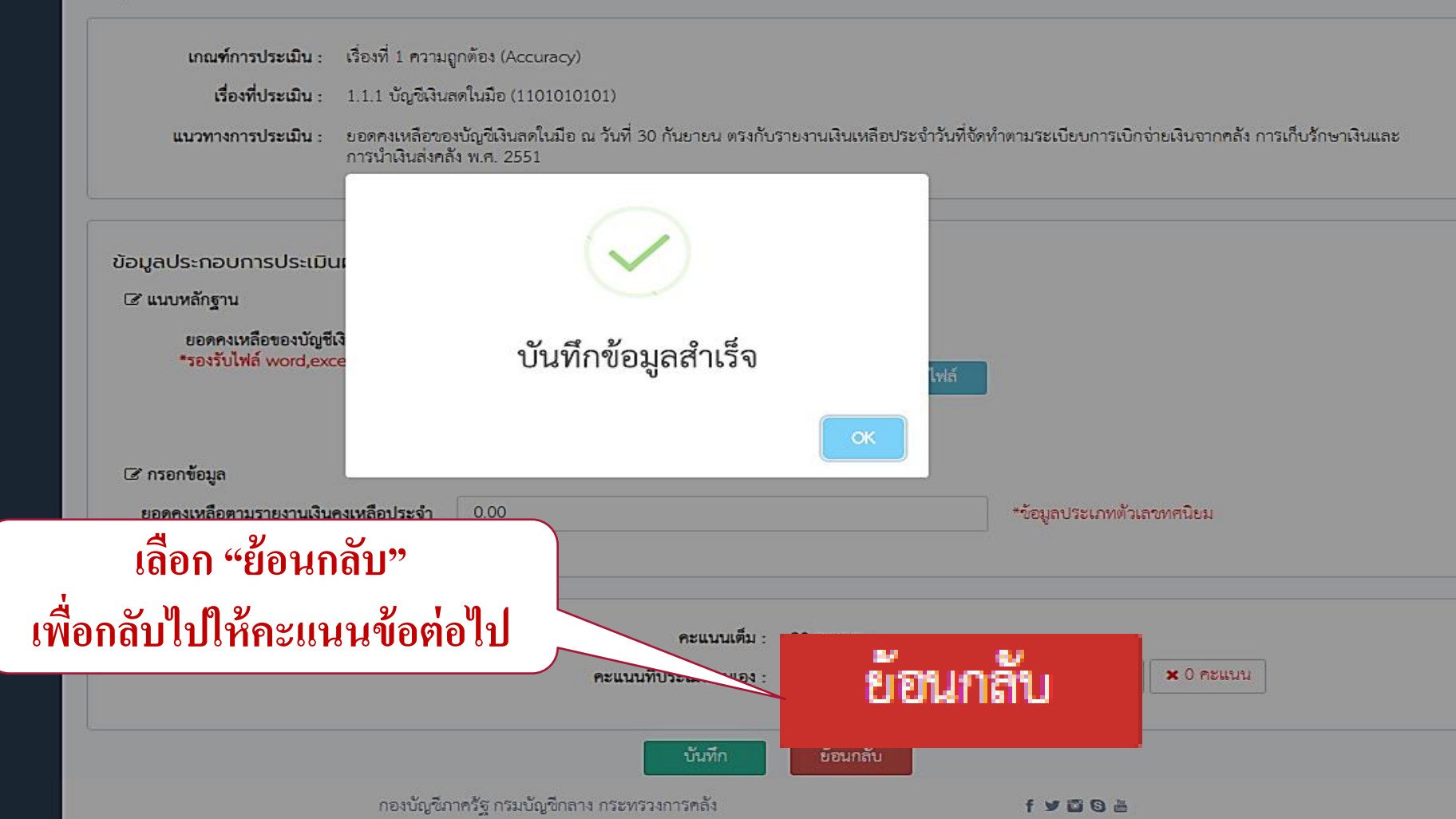

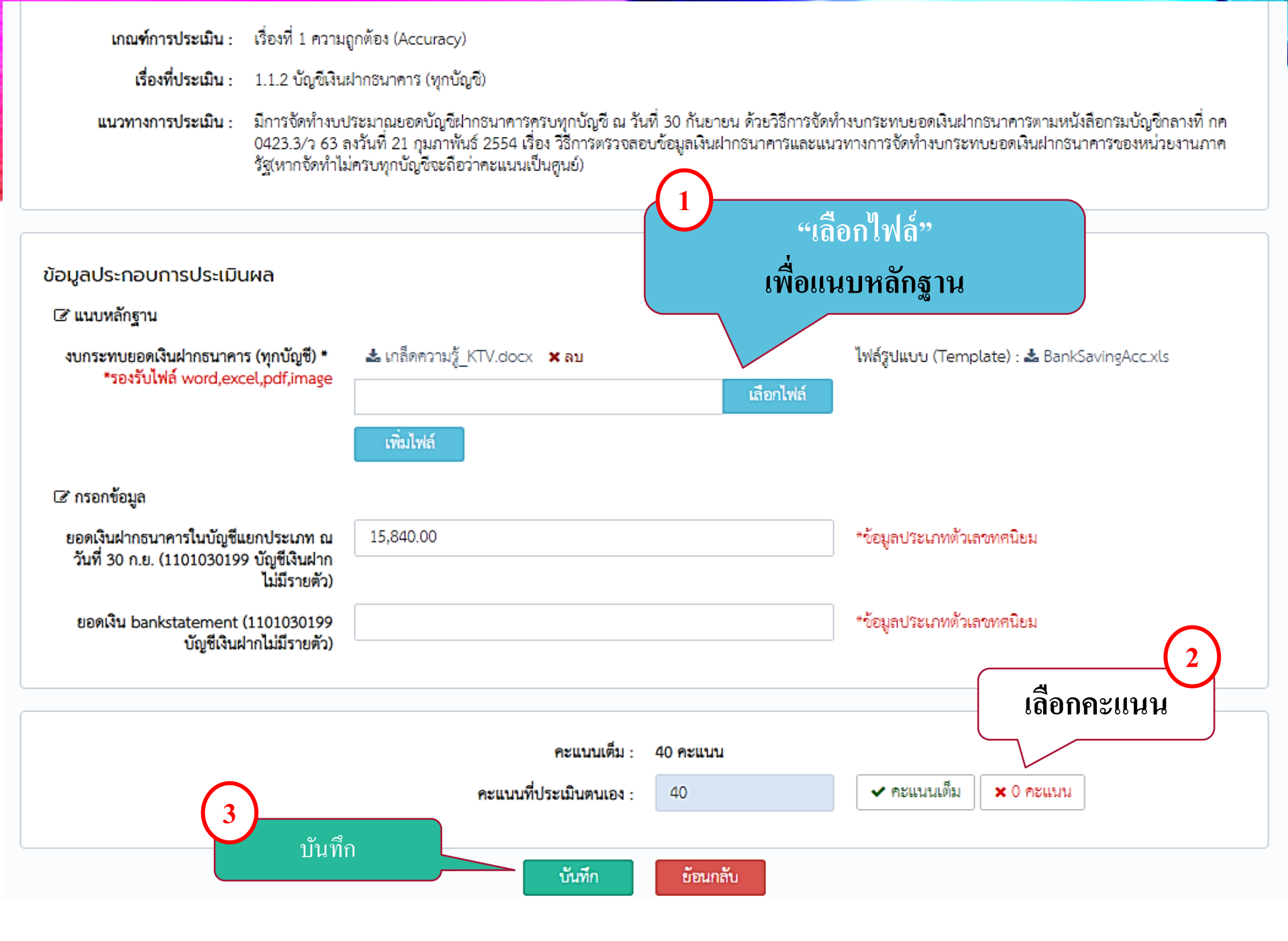

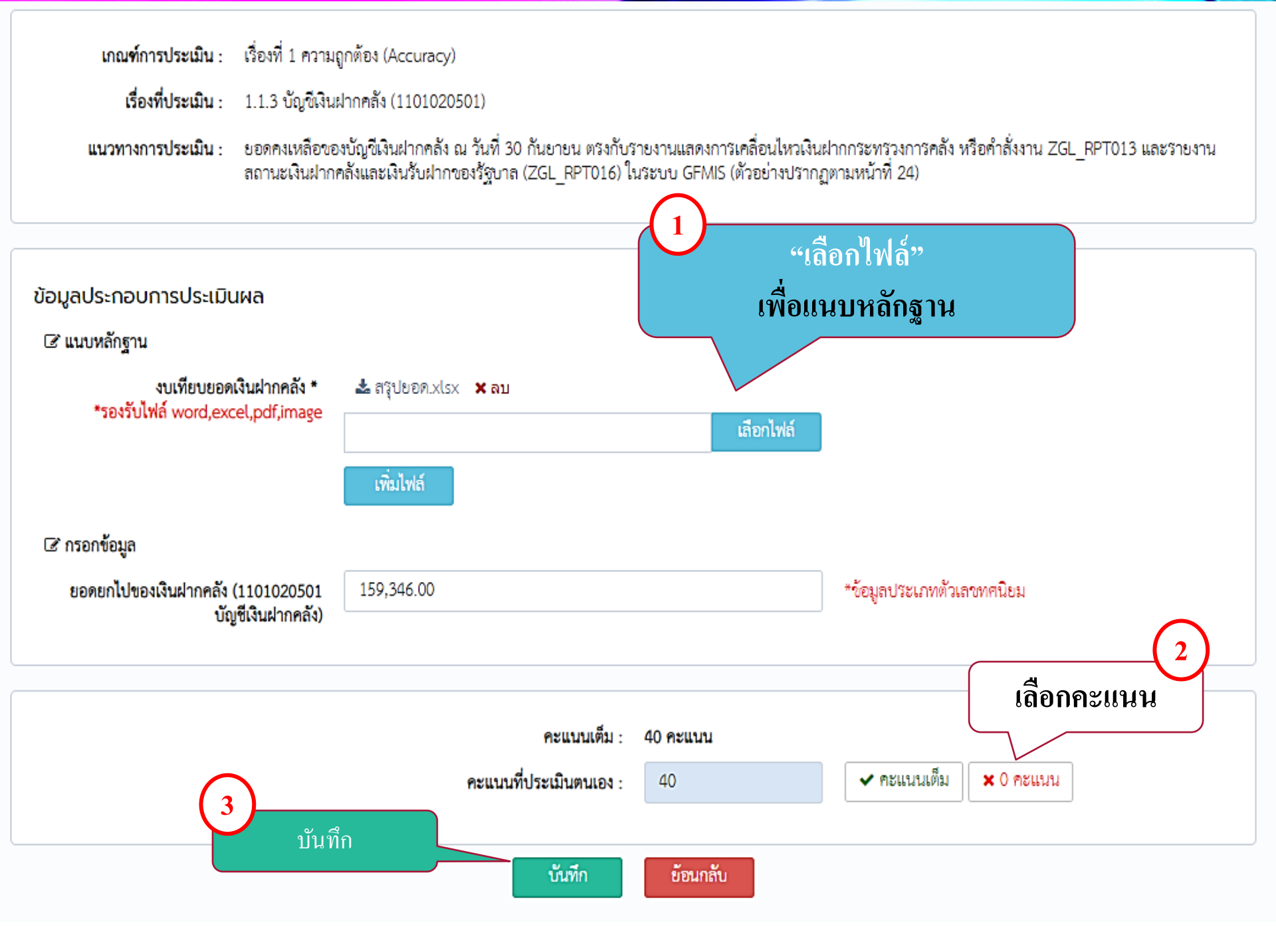

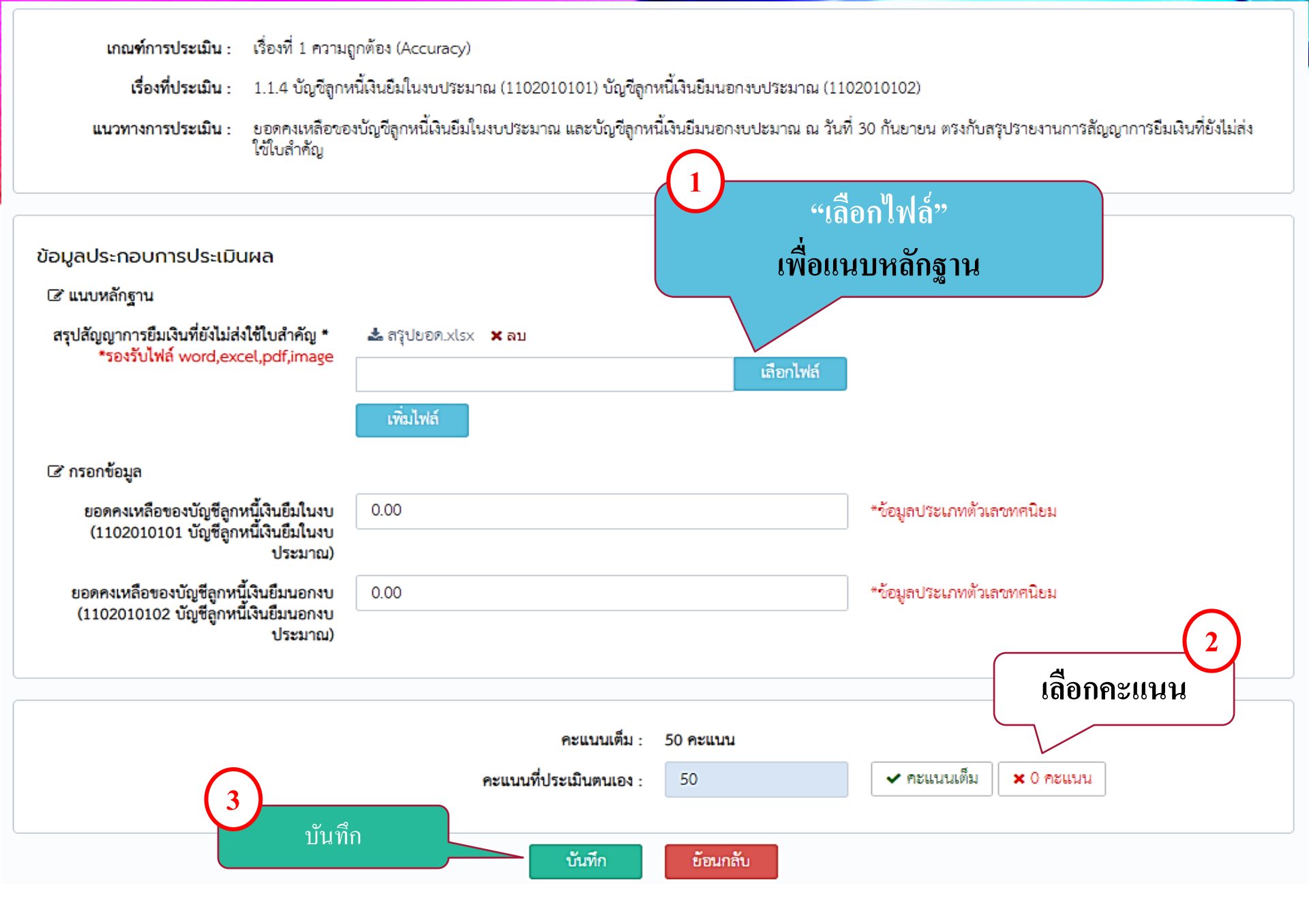

เรื่องที่ประเมิน : 1.1.5 บัญชีใบสำคัญต้างจ่าย (2102040102) บัญชีเจ้าหนี้การค้า - หน่วยงานภาครัฐ (2101010101) บัญชีเจ้าหนี้การค้า - บุคคลภายนอก (2101010102)

**แนวทางการประเมิน** : ยอดคงเหลือของบัญชีใบสำคัญค้างจ่าย บัญชีเจ้าหนี้การค้า-หน่วยงานภาครัฐและบัญชีเจ้าหนี้การค้า-บุคคลายนอก ณ วันที่ 30 กันยายน ตรงกับสรุปรายการใบ แจ้งหนี้ ใบสำคัญหรือเอกสารแสดงภาระการผูกพันที่ต้องชำระคืนแก่เจ้าหนี้หรือผู้มีสิทธิที่ยังไม่ได้จ่ายเงิน

| ข้อมูลประกอบการประเมินผล<br>เซิ แนบหลักฐาน                                                          | 1 "เ<br>เพื่อเ                                      | ลือกไฟล์"<br>เนบหลักฐาน                            |
|----------------------------------------------------------------------------------------------------|-----------------------------------------------------|----------------------------------------------------|
| สรุปใบแจ้งหนี/ใบสำคัญที่ยังไม่ได้จ่ายเงิน *<br>*รองรับไฟล์ word,excel,pdf,image                     | ๕ สรุปยอด.xlsx × ฌ<br>เลือกไฟล์                     |                                                    |
| 🕼 กรอกข้อมูล                                                                                        |                                                     |                                                    |
| ยอดคงเหลือบช.ใบสำคัญค้างจ่าย<br>(2102040102 บัญชีใบสำคัญค้างจ่าย)                                   | -17,120.00                                          | *ข้อมูลประเภทตัวเลขทศนิยม                          |
| ยอดคงเหลือบช.เจ้าหนี้การค้า-หน่วยงานภาค<br>รัฐ (2101010101 บัญชีเจ้าหนี้การค้า -<br>หน่วยงานภาครัฐ) |                                                     | *ข้อมูลประเภทตัวเลขทศนิยม                          |
| ยอดคงเหลือบช. เจ้าหนี้การค้า - บุคคล<br>ภายนอก (2101010102 บัญชีเจ้าหนี้การค้า -<br>บุคคลภายนอก)    | -22,322.00                                          | *ข้อมูลประเภทตัวเลขทศนิยม<br>2<br>เลือกคะแนน       |
| <u> </u>                                                                                            | คะแบบเต็ม : 40 คะแบบ                                |                                                    |
| <br>บันที                                                                                           | คะแนนที่ประเมินตนเอง : 40<br>เกิ<br>บันทึก ย้อนกลับ | <ul> <li>✓ กะแนนเต็ม</li> <li>× 0 กะแนน</li> </ul> |

เรื่องที่ประเมิน : 1.1.6.1 บัญชีวัสดุคงคลัง (1105010105)

**แนวทางการประเมิน** : ยอดคงเหลือของบัญชีวัสดุคงคลัง ณ วันที่ 30 กันยายน ตรงกับสรุปรายงานผลการตรวจสอบวัสดุ ประจำปังบประมาณ พ.ศ.

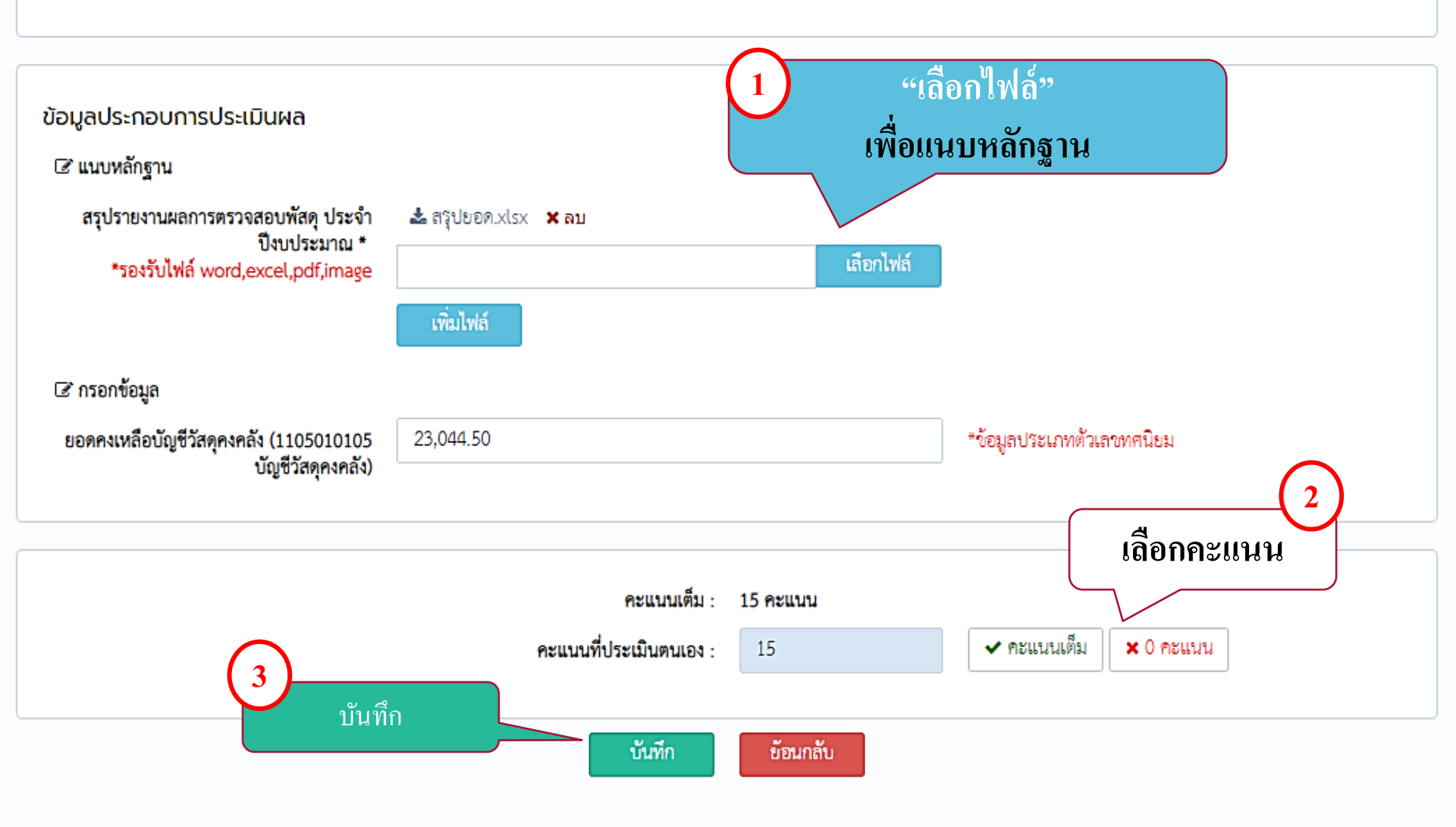

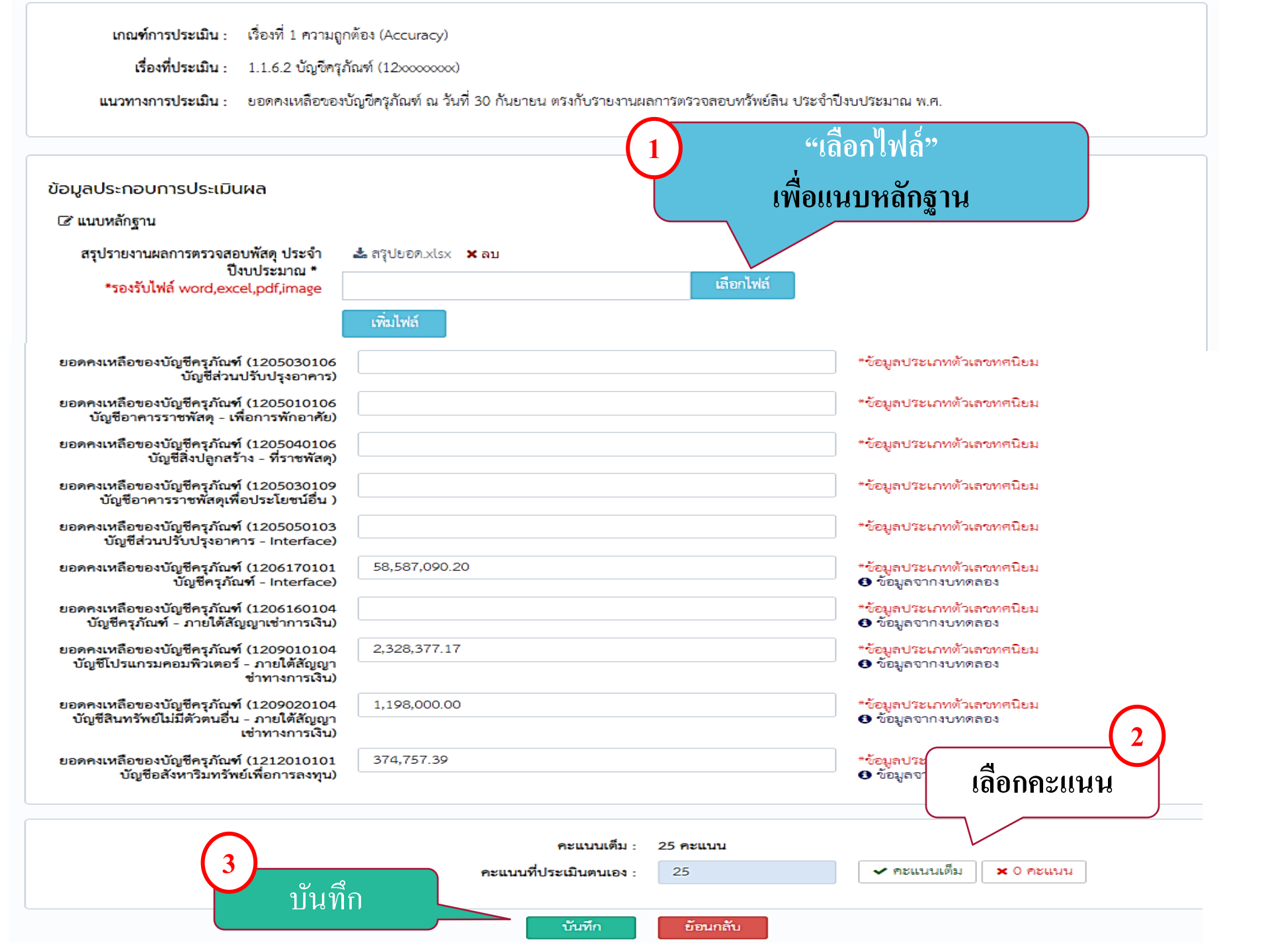

เรื่องที่ประเมิน : 1.1.7 งบทคลองแสดงข้อมูลทางบัญชีที่ถูกต้องตามดุลบัญชีปกติ และต้องไม่มีบัญชีพักที่มียอดคงค้าง

**แนวทางการประเมิน** : งบทดลอง ณ วันที่ 30 กันยายน ไม่มีบัญชีพัก ไม่มีบัญชีผิดดุลและบัญชีพักไม่มียอดคงค้างในรายงานผิดดุลและรายงานข้อมูลบัญชีที่ต้องไม่มียอดคงค้างโดยดุล บัญชีปกติที่ได้รับการยกเว้น มีบัญชีต่อไปนี้ - บัญชีพักรอ Clearing (11010101130) - บัญชีรายได้สูง /(ต่ำ) กว่าค่าใช้จ่ายสุทธิ (3101010101) - บัญชีรายได้สูง /(ต่ำ) กว่าค่าใช้จ่ายสะสมยกมา (3102010101) - บัญชีผลสะสมจากการแก้ไขข้อผิดพลาด (3102010102) - บัญชีค่าใช้จ่ายระหว่างหน่วยงาน - รายได้แผ่นดินรอ นำล่งคลัง (5210010112)

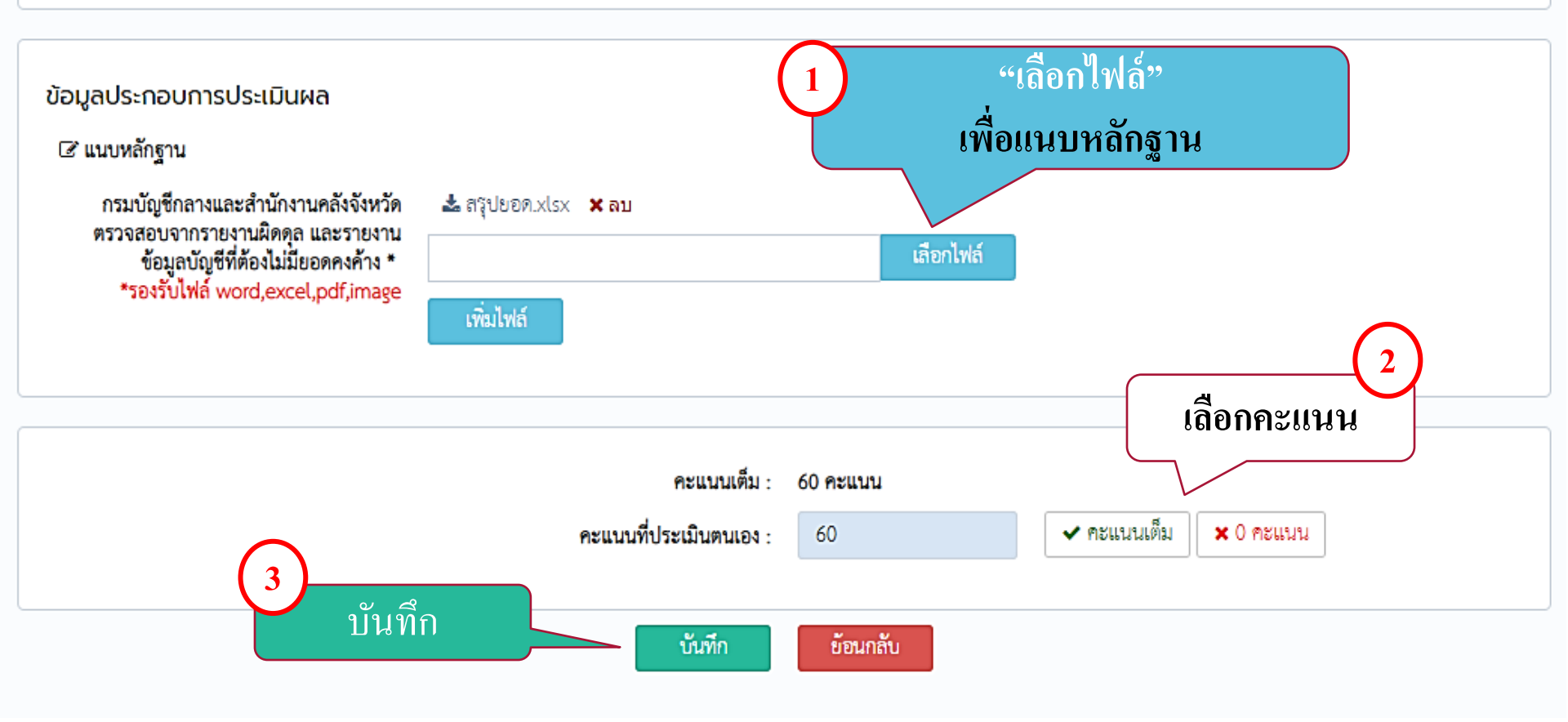

เรื่องที่ประเมิน : 1.2.1 บัญชีเงินสดในมือ (1101010101) บัญชีเงินฝากธนาคารเพื่อนำส่งคลัง (1101020601) บัญชีเงินฝากธนาคารรายบัญชีเพื่อนำส่งคลัง (1101020606)

**แนวทางการประเมิน** : มีการบันทึกข้อมูลจัดเก็บ นำส่งหรือนำฝากเงิน เป็นรายได้แผ่นดินหรือเงินฝากคลังได้ถูกต้อง เป็นปัจจุบัน

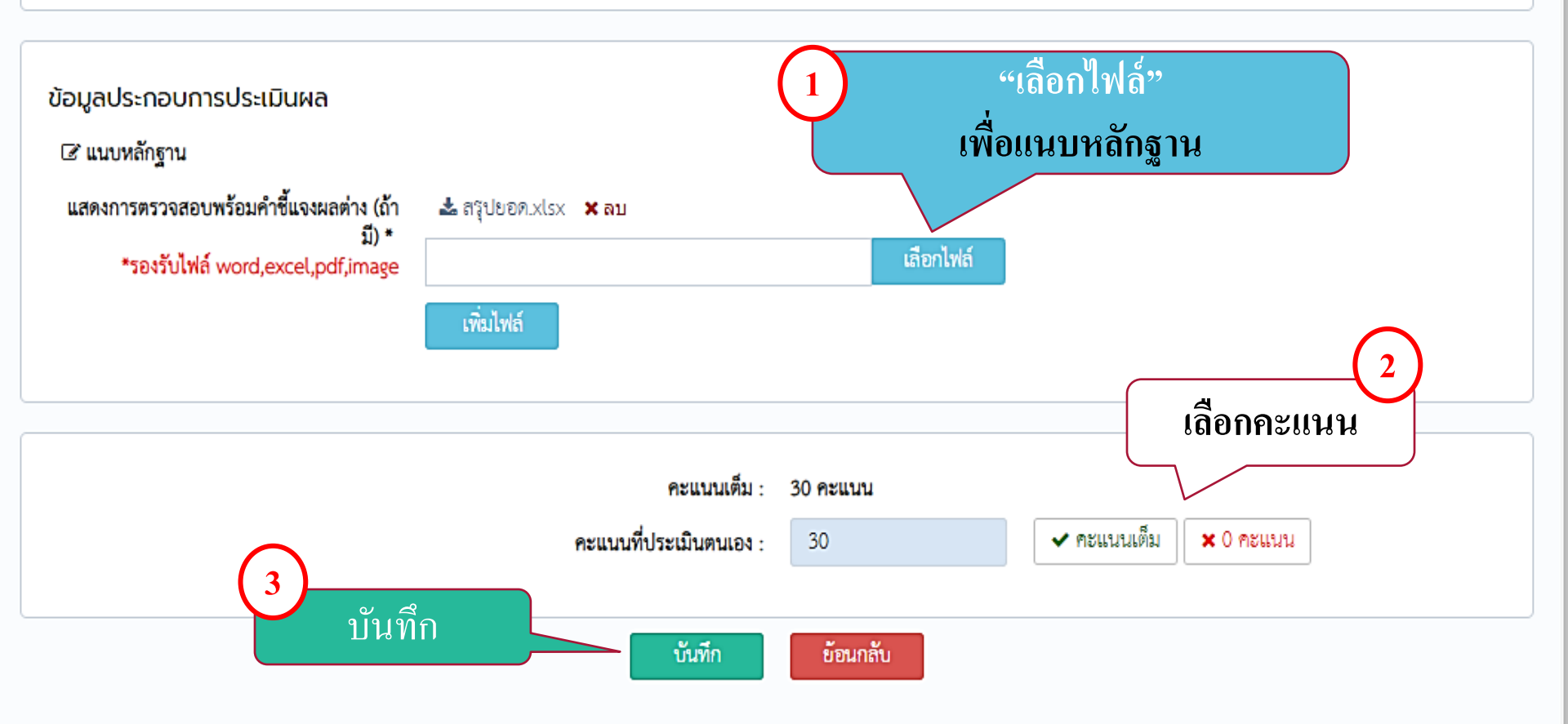

เรื่องที่ประเมิน : 1.2.2 บัญชีเงินฝากคลัง (1101020501)

**แนวทางการประเมิน** : การบันทึกข้อมูลเบิกจ่าย นำฝาก โอน และปรับปรุงบัญชีเงินฝากคลังตรงกับรายงานแสดงการเคลื่อนไหวเงินฝากกระทรวงคลัง หรือคำสั่งงาน ZGL\_RPT013 ใน ระบบ GFMIS ได้ถูกต้อง เป็นปัจจุบัน

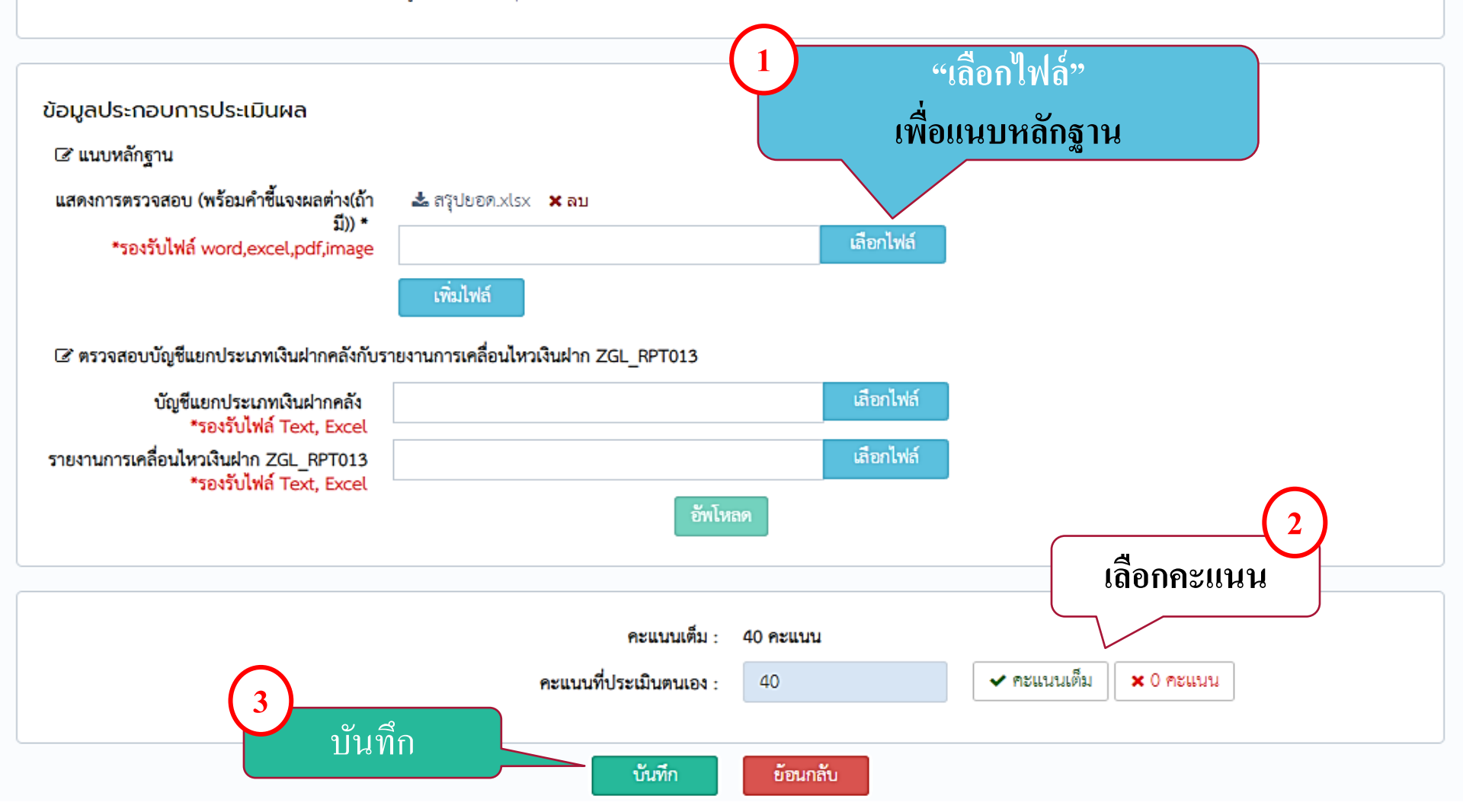

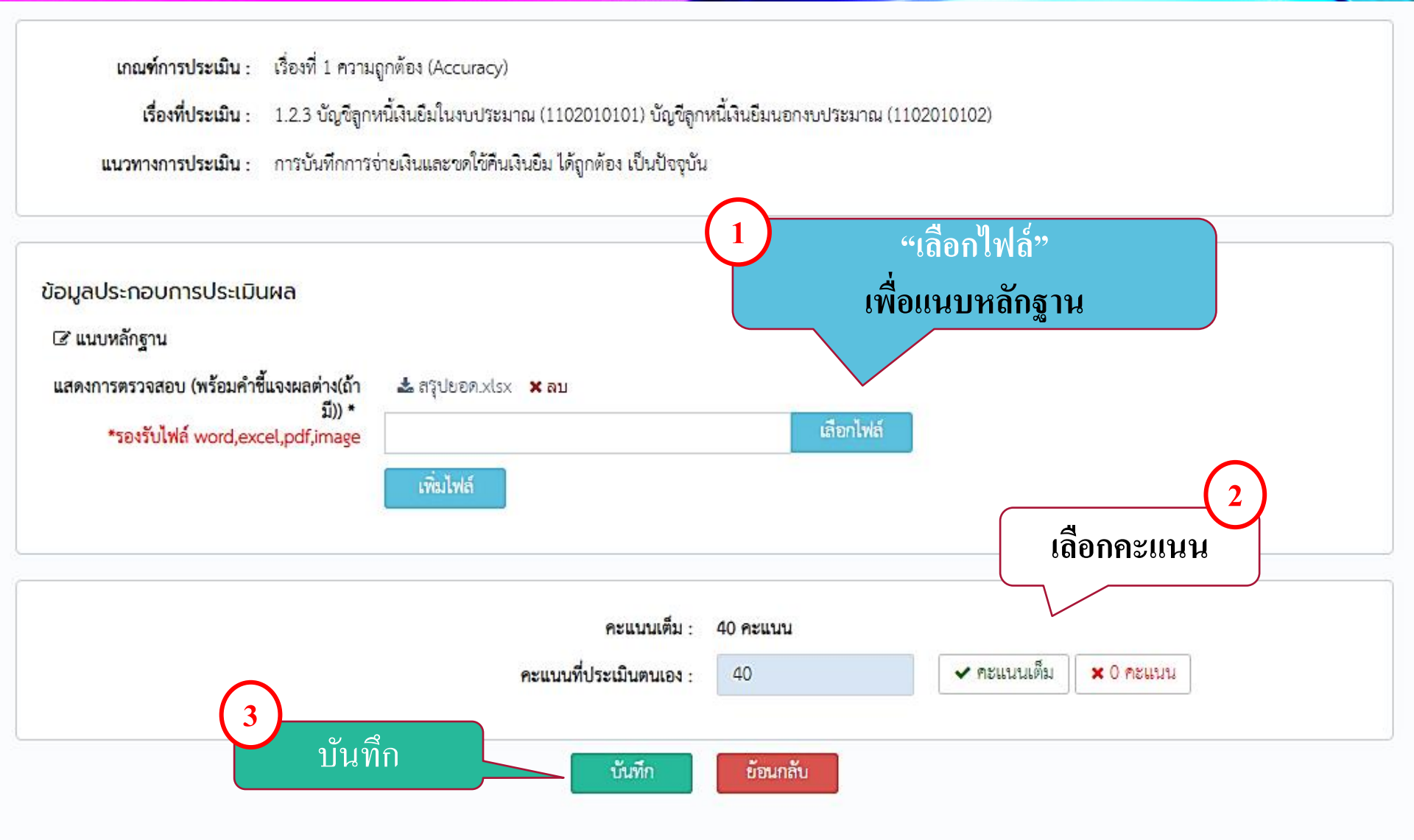

**เรื่องที่ประเมิน** : 1.2.4 บัญข์เงินฝากธนาคาร (เงินงบประมาณ) (1101020603) บัญข์เงินฝากธนาคาร (เงินนอกงบประมาณ) (1101020604) บัญข์เงินฝากธนาคารรับจากคลัง (เงิน กู้) (1101020605) บัญขึโบลำคัญค้างจ่าย (2102040102) บัญขีเจ้าหนี้การค้า - หน่วยงานภาครัฐ (2101010101) บัญขีเจ้าหนี้การค้า - บุคคลภายนอก (2101010102)

**แนวทางการประเมิน** : การบันทึกการเบิกจ่ายและจ่ายเงินให้เจ้าหนี้หรือผู้มีสิทธิ ได้ถูกต้อง เป็นปัจจุบัน

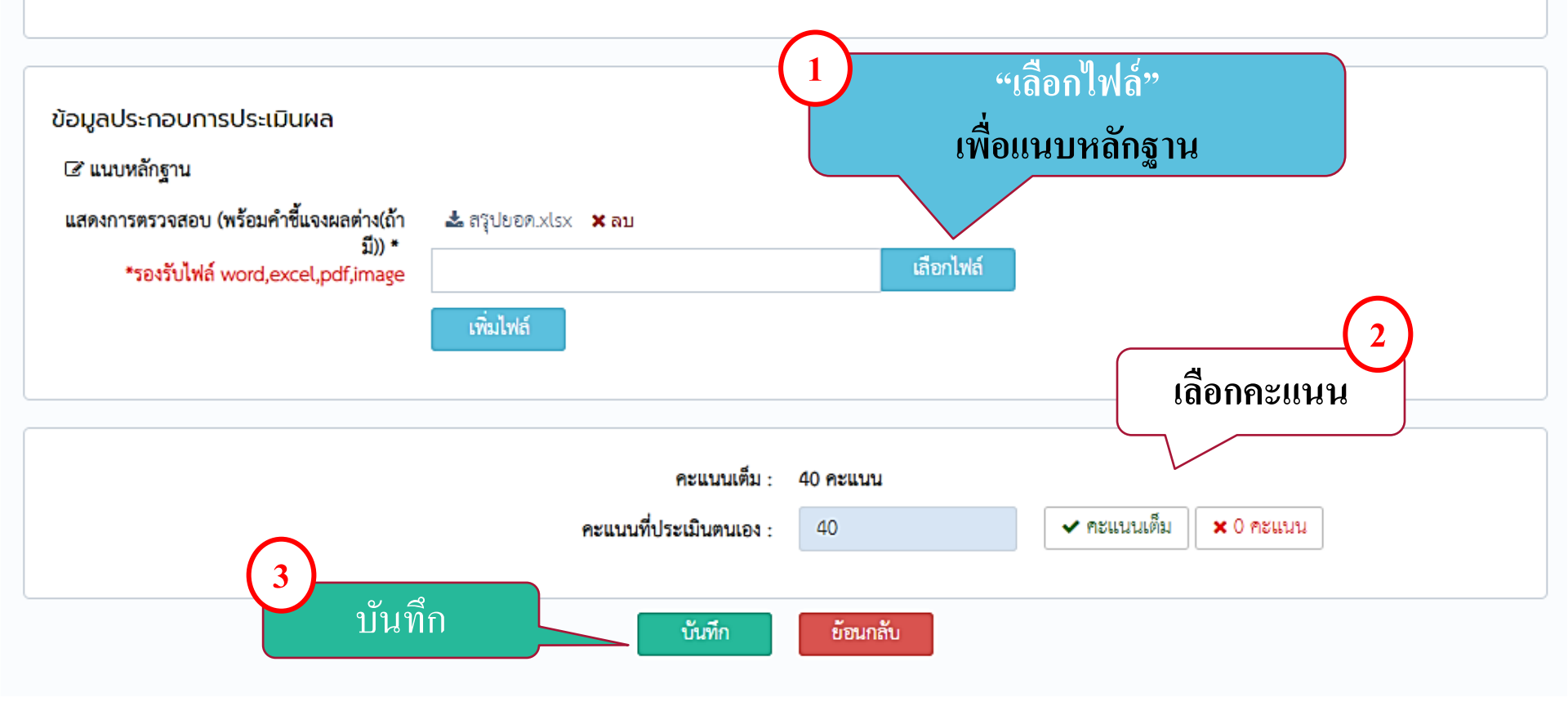

**เกณฑ์การประเมิน** : เรื่องที่ 2 ความโปร่งใส (Transparency)

เรื่องที่ประเมิน : 2.1 การเปิดเผยงบทดลองสู่สาธารณะ

**แนวทางการประเมิน** : มีการเผยแพร่งบทดลองประจำเดือนกันยายน พ.ศ. โดยเปิดเผยเป็นระยะเวลาอย่างน้อย 30 วันนับจากวันที่ส่งให้สำนักงานการตรวจเงินแผ่นดินหรือสำนักงานการ ตรวจเงินแผ่นดินส่วนภูมิภาค เช่น ลง Website หรือปิดประกาศในที่สาธารณะ เป็นต้น

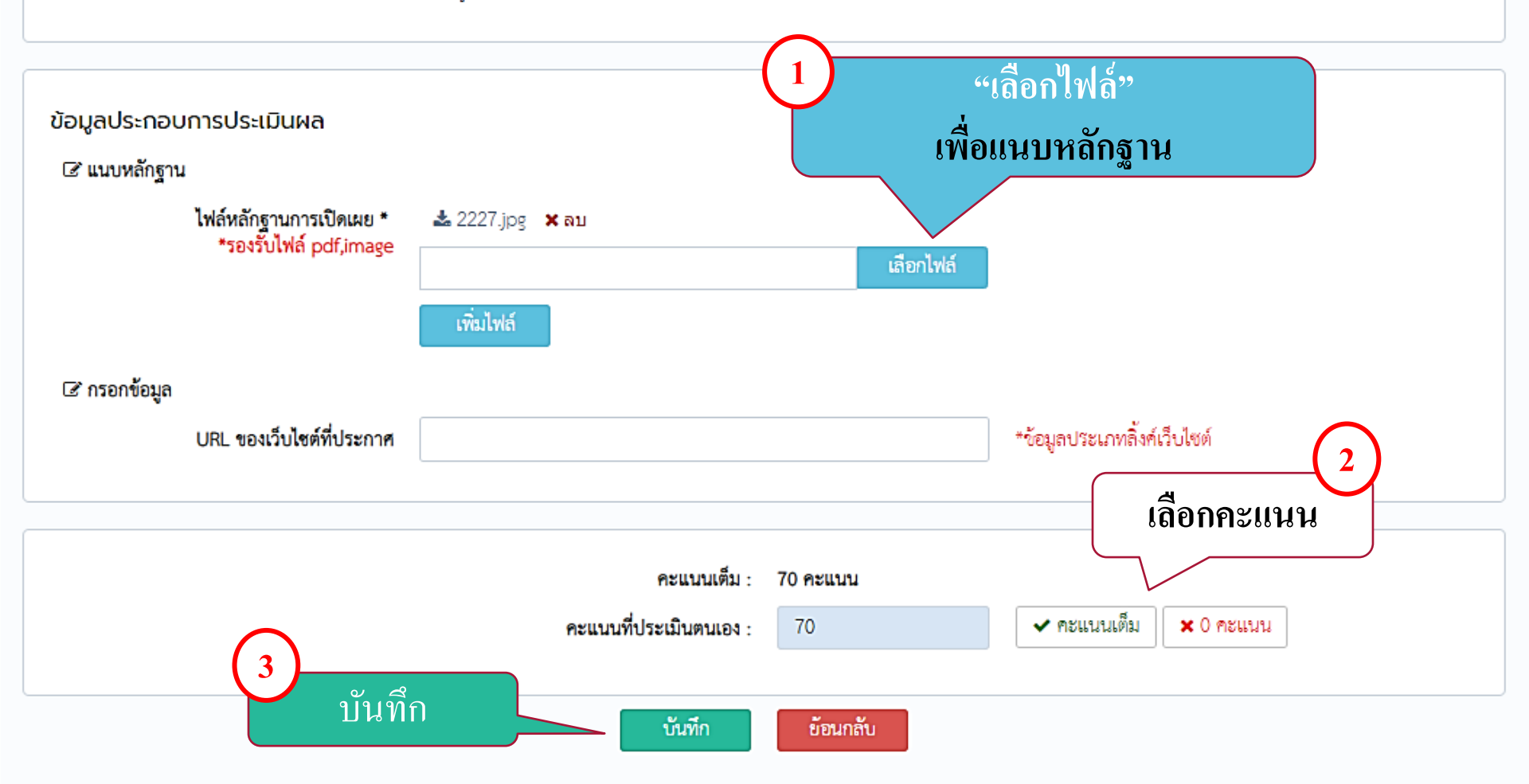

#### เกณฑ์การประเมิน : เรื่องที่ 2 ความโปร่งใส (Transparency)

เรื่องที่ประเมิน : 2.2 การแสดงรายละเอียดประกอบรายการบัญชีที่ลำคัญของงบทดลอง ประจำเดือนกันยายน พ.ศ.

**แนวทางการประเมิน** : มีการจัดทำรายละเอียดรายการบัญชีที่สำคัญประกอบงบทดลองประจำเดือนกันยายน พ.ศ. และให้เปิดเผยสู่สาธารณะเป็นระยะเวลาอย่างน้อย 30 วัน นับจากวัน ที่ส่งงบทดลองดังกล่าวให้สำนักงานการตรวจเงินแผ่นดินหรือสำนักงานการตรวจเงินแผ่นดินส่วนภูมิภาค เช่น ลง Website หรือปิดประกาศในที่สาธารณะ โดย รายการบัญชีที่สำคัญประกอบด้วยรายการบัญชีตามเกณฑ์การประเมินผลฯ เรื่องที่ 1.1.1 ถึง 1.1.3

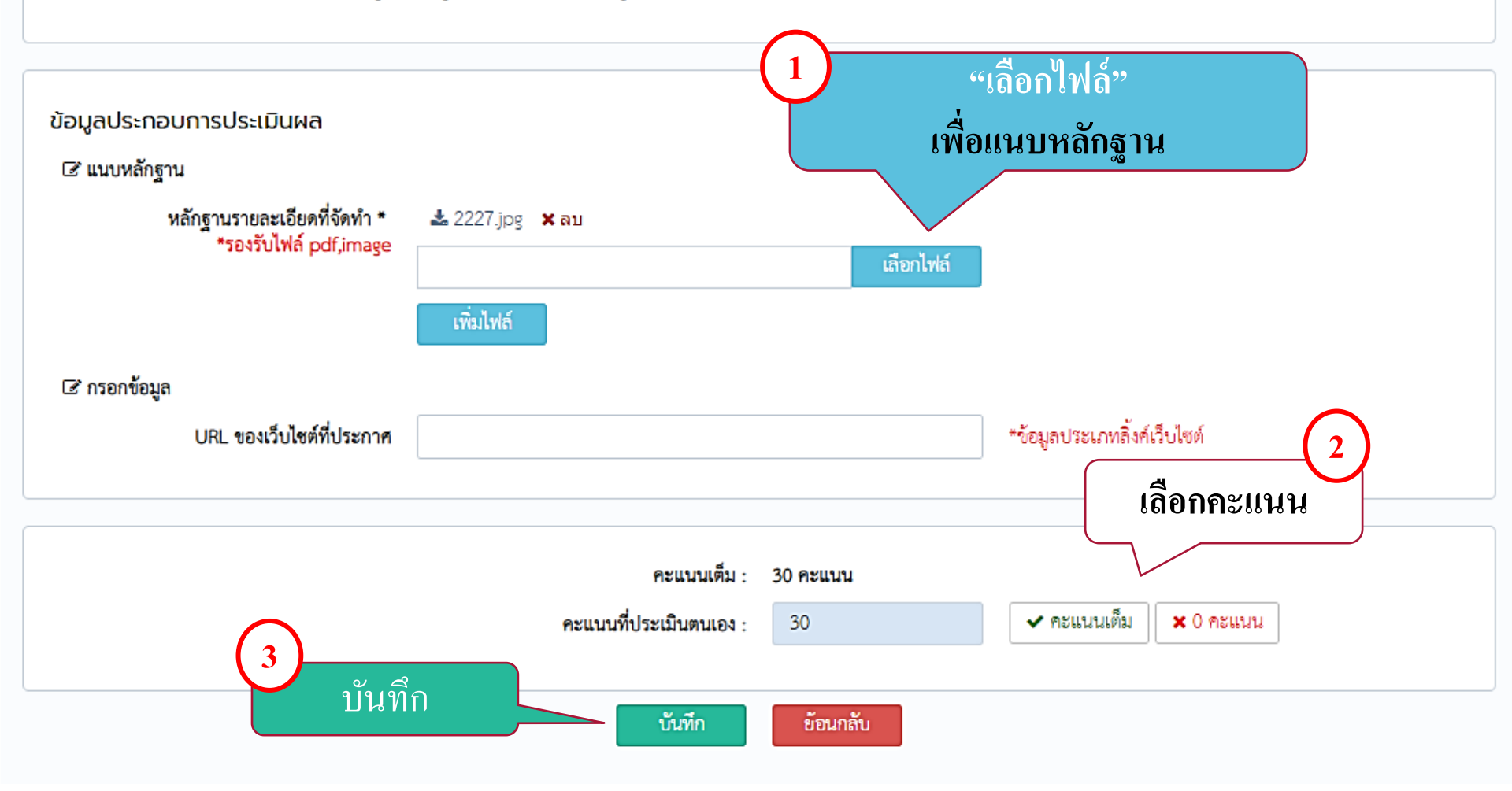

#### เกณฑ์การประเมิน : เรื่องที่ 3 ความรับผิดชอบ (Accountability)

เรื่องที่ประเมิน : 3.1 การจัดส่งงบทดลองให้สำนักงานการตรวจเงินแผ่นดิน (สตง.) หรือสำนักงานการตรวจเงินแผ่นดินส่วนภูมิภาค

**แนวทางการประเมิน** : การนำส่งรายงานงบทดลองประจำเดือนได้ สตง. หรือสำนักงานการตรวจเงินแผ่นดินส่วนภูมิภาคทุกเดือน ภายในระยะเวลาที่กรมบัญชีกลางกำหนด (หากจัดทำไม่ ครบทุกเดือนจะถือว่าคะแแนนเป็นศูนย์)

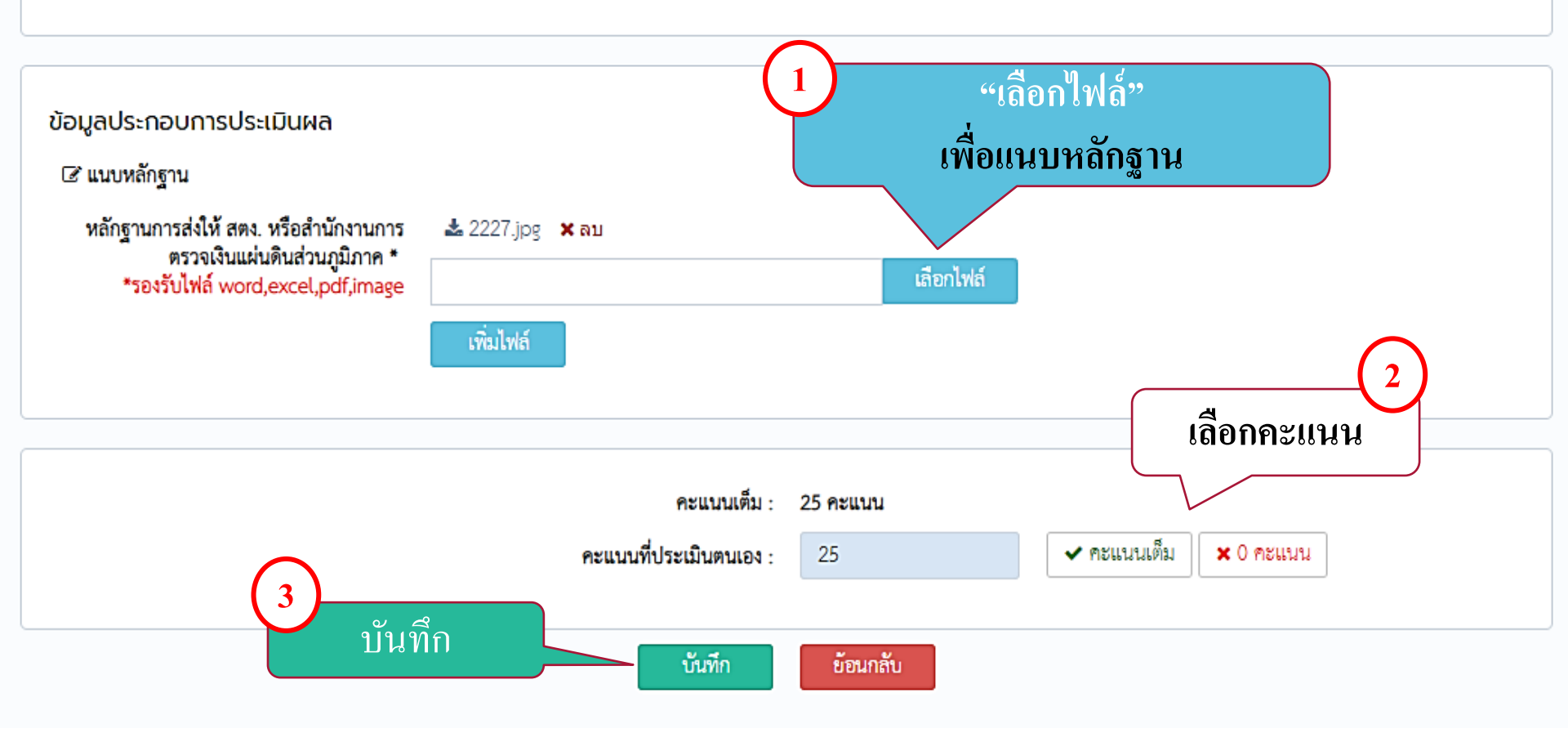

# เมื่อหน่วยงานประเมินตนเองเสร็จ

| เกณฑ์การ<br>ประเมิน ปุๅ                | เรื่องที่ประเมิน 💵                                                                                                    | แนวทางการประเมิน ปุ1                                                                                                    | ຄະແບບ<br>ເຕັ້ນ ↓↑ | ท<br>ประเมิน<br>ตนเอง ↓↑ | 0          |
|----------------------------------------|----------------------------------------------------------------------------------------------------|----------------------------------------------------------------------------------------------------|-------------------|--------------------------|------------|
| เรื่องที่ 1 ความถูก<br>ต้อง (Accuracy) | 1.1 ยอดคงเหลือ "ยอดยกไป"<br>ของบัญชีแยกประเภทในงบ<br>ทดลองถูกต้องตรงตามเอกสาร<br>หรือหลักฐาน                                                              |                                                                                                    |                   |                          |            |
| เรื่องที่ 1 ความถูก<br>ต้อง (Accuracy) | 1.1.1 บัญชีเงินสดในมือ<br>(1101010101)                                                                                                    | ยอดคงเหลือของบัญชีเงินสดในมือ ณ วันที่ 30<br>กันยายน ตรงกับรายงานเงินเหลือประจำวันที่<br>จัดทำตามระเบียบการเบิกจ่ายเงินจากคลัง<br>การเก็บรักษาเงินและการนำเงินส่งคลัง พ.ศ.<br>2551                                                                                                    | 30                | 30                       | กรอกซ้อมูล |
| เรื่องที่ 1 ความถูก<br>ต้อง (Accuracy) | 1.1.2 บัญชีเงินฝากธนาคาร<br>(ทุกบัญชี)                                                                                                    | มีการจัดทำงบประมาณยอดบัญชีฝากธนาคาร<br>ครบทุกบัญชี ณ วันที่ 30 กันยายน ด้วยวิธีการ<br>จัดทำงบกระทบยอดเงินฝากธนาคารตาม<br>หนังสือกรมบัญชีกลางที่ กค 0423.3/ว 63 ลง<br>วันที่ 21 กุมภาพันธ์ 2554 เรื่อง วิธีการตรวจ<br>สอบข้อมูลเงินฝากธนาคารและแนวทางการจัด<br>ทำงบกระทบยอดเงินฝากธนาคารของหน่วย<br>งานภาครัฐ(หากจัดทำไม่ครบทุกบัญชีจะถือว่า<br>คะแนนเป็นศูนย์) | 40                | 40                       | กรอกซ้อมูล |
| เรื่องที่ 1 ความถูก<br>ต้อง (Accuracy) | 1.1.3 บัญชีเงินฝากคลัง<br>(1101020501)                                                                                                    | ยอดคงเหลือของบัญขีเงินฝากคลัง ณ วันที่ 30<br>กันยายน ตรงกับรายงานแสดงการเคลื่อนไหว<br>เงินฝากกระทรวงการคลัง หรือคำสั่งงาน<br>ZGL_RPT013 และรายงานสถานะเงินฝาก<br>คลังและเงินรับฝากของรัฐบาล<br>(ZGL_RPT016) ในระบบ GFMIS (ตัวอย่าง<br>ปรากฏตามหน้าที่ 24)                                                                                                    | 40                | 40                       | กรอกซ้อมูล |
| เรื่องที่ 1 ความถูก<br>ต้อง (Accuracy) | 1.1.4 บัญชีลูกหนี้เงินยืมในงบ<br>ประมาณ (1102010101)<br>บัญชีลูกหนี้เงินยืมนอกงบ<br>ประมาณ (1102010102)                                                   | ยอดคงเหลือของบัญชีลูกหนี้เงินยืมในงบ<br>ประมาณ และบัญชีลูกหนี้เงินยืมนอกงบปะ<br>มาณ ณ วันที่ 30 กันยายน ตรงกับสรุป<br>รายงานการสัญญาการยืมเงินที่ยังไม่ส่งใช้ใบ<br>สำคัญ                                                                                                    | 50                | 50                       | กรอกซ้อมูล |
| เรื่องที่ 1 ความถูก<br>ต้อง (Accuracy) | 1.1.5 บัญชีใบสำคัญค้างจ่าย<br>(2102040102) บัญชีเจ้าหนี้<br>การค้า - หน่วยงานภาครัฐ<br>(2101010101) บัญชีเจ้าหนี้<br>การค้า - บุคคลภายนอก<br>(2101010102) | ยอดคงเหลือของบัญชีใบสำคัญค้างจ่าย บัญชี<br>เจ้าหนี้การค้า-หน่วยงานภาครัฐและบัญชีเจ้า<br>หนี้การค้า-บุคคลายนอก ณ วันที่ 30 กันยายน<br>ตรงกับสรุปรายการใบแจ้งหนี้ ใบสำคัญหรือ<br>เอกสารแสดงภาระการผูกพันที่ต้องชำระคืนแก่<br>เจ้าหนี้หรือผู้มีสิทธิที่ยังไม่ได้จ่ายเงิน                                                                                          | 40                | 40                       | กรอกซ้อมูล |

### เมื่อหน่วยงานประเมินตนเองเสร็จ

ทั้งนี้ ได้ตรวจสอบการปฏิบัติงานของหน่วยงานแล้วขอรับรองว่าผลการประเมินการปฏิบัติงานข้างต้นถูกต้องตามความจริง

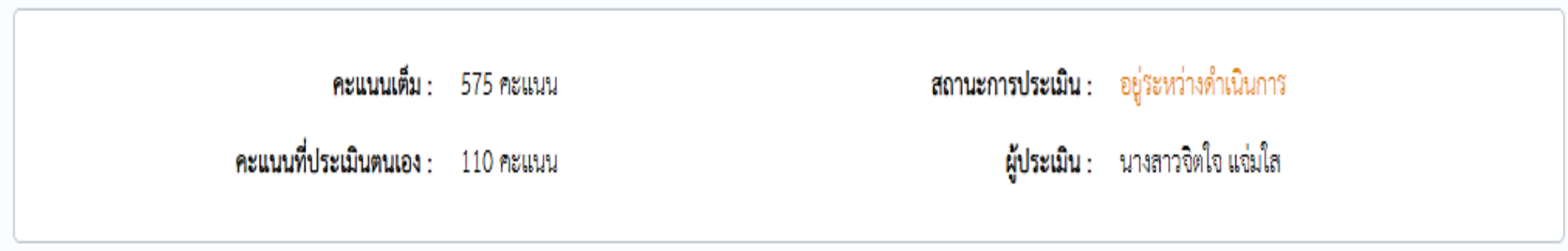

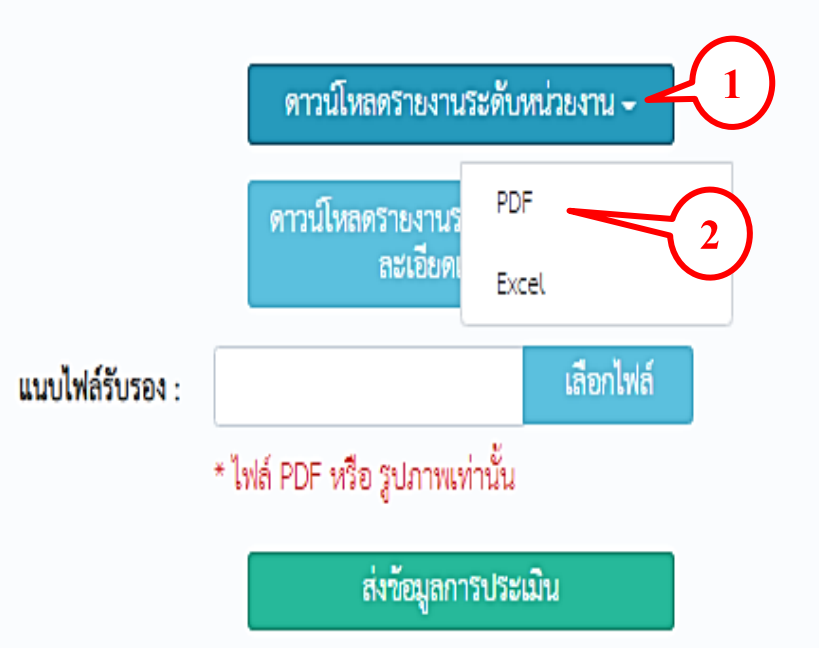

แบบ สรก. 61-1

#### แบบรายงานการประเมินผลการปฏิบัติงานด้านบัญชีของส่วนราชการประจำปีงบประมาณ พ.ศ. 2561 สำหรับเรื่องที่ 1 ถึง เรื่องที่ 3

|                                              | กรมบัญชีก                                                                                                    | ลาง                                                                                                    | รหัสห                                                                                                    | เน่วยงาน                                                                                                    |                                                                                                    | 0                                                                                                    | 304                                                                                                    | กระ                                                                                                    | ทรวง                                                                                                    | 1                                                                                                    | กระทรวงก                                                                                                    | าารคลัง                                                                                                    | จำนว                                                                                                    | านหน่วยเเ                                                                                                    | ງບາງເປັນ                                                                                                    | ปใต้สังกัด                                                                                                    |                                                                                                    |                                                                                                    |                                                                                                    |
|----------------------------------------------|----------------------------------------------------------------------------------------------------|----------------------------------------------------------------------------------------------------|----------------------------------------------------------------------------------------------------|----------------------------------------------------------------------------------------------------|----------------------------------------------------------------------------------------------------|----------------------------------------------------------------------------------------------------|----------------------------------------------------------------------------------------------------|----------------------------------------------------------------------------------------------------|----------------------------------------------------------------------------------------------------|----------------------------------------------------------------------------------------------------|----------------------------------------------------------------------------------------------------|----------------------------------------------------------------------------------------------------|----------------------------------------------------------------------------------------------------|----------------------------------------------------------------------------------------------------|----------------------------------------------------------------------------------------------------|----------------------------------------------------------------------------------------------------|----------------------------------------------------------------------------------------------------|----------------------------------------------------------------------------------------------------|----------------------------------------------------------------------------------------------------|
| เบิกจ่าย                                     | สำนักงานเลขาน                                                                                                    | มุการกรม                                                                                                    | รหัสห                                                                                                    | เน่วยเบิกจ                                                                                                    | จ่าย                                                                                                    | 03004                                                                                                    | 400004                                                                                                    | เจ้าเ                                                                                                    | หน้าที่ผู้ปร                                                                                                    | ะสานงาน                                                                                                    |                                                                                                    | จิตใจ                                                                                                    | ง แจ่มใส                                                                                                    | ต้า                                                                                                    | าแหน่ง                                                                                                    |                                                                                                    |                                                                                                    | นักบัญชี                                                                                                    |                                                                                                    |
|                                              | 09551678                                                                                                    | 815                                                                                                    | โทรส                                                                                                    | าร                                                                                                    |                                                                                                    |                                                                                                    |                                                                                                    | E-m                                                                                                    | ail                                                                                                    |                                                                                                    | Ne                                                                                                    | ewnantad                                                                                                    | h@gmail                                                                                                    | .com                                                                                                    |                                                                                                    |                                                                                                    |                                                                                                    |                                                                                                    |                                                                                                    |
|                                              |                                                                                                    | รมัส                                                                                                    |                                                                                                    |                                                                                                    |                                                                                                    |                                                                                                    | คะ                                                                                                    | แนนที่หน                                                                                                    | ่วยเบิกจ่า                                                                                                    | ายสามาร                                                                                                    | ถดำเนินเ                                                                                                    | าารตามเก                                                                                                    | าณฑ์การ                                                                                                    | ประเมินผ                                                                                                    | เล ฯ ได้                                                                                                    |                                                                                                    |                                                                                                    |                                                                                                    |                                                                                                    |
| ชื่อหน่วยเบิกจ่าย                            | จังหวัด                                                                                                    | หน่วยเบิกจ่าย                                                                                                    | 1.1.1                                                                                                    | 1.1.2                                                                                                    | 1.1.3                                                                                                    | 1.1.4                                                                                                    | 1.1.5                                                                                                    | 1.1.6                                                                                                    | 1.1.7                                                                                                    | 1.2.1                                                                                                    | 1.2.2                                                                                                    | 1.2.3                                                                                                    | 1.2.4                                                                                                    | เรื่องที่ 1                                                                                                    | 2.1                                                                                                    | 2.2                                                                                                    | เรื่องที่ 2                                                                                                    | เรื่องที่ 3.1                                                                                                    | ຮວມ                                                                                                    |
|                                              |                                                                                                    |                                                                                                    | (30)                                                                                                    | (40)                                                                                                    | (40)                                                                                                    | (50)                                                                                                    | (40)                                                                                                    | (40)                                                                                                    | (60)                                                                                                    | (30)                                                                                                    | (40)                                                                                                    | (40)                                                                                                    | (40)                                                                                                    | (550)                                                                                                    | (70)                                                                                                    | (30)                                                                                                    | (100)                                                                                                    | (25)                                                                                                    | (575)                                                                                                    |
| สำนักงานเลขานุการกรม                         | กรุงเทพมหานคร                                                                                                    | 0300400004                                                                                                    | 30                                                                                                    | 40                                                                                                    | 40                                                                                                    | 50                                                                                                    | 40                                                                                                    | 40                                                                                                    | 60                                                                                                    | 30                                                                                                    | 40                                                                                                    | 40                                                                                                    | 40                                                                                                    | 450                                                                                                    | 70                                                                                                    | 30                                                                                                    | 100                                                                                                    | 25                                                                                                    | 575                                                                                                    |
| รวมคะแ                                       | นนที่หน่วยเบิกจ่า                                                                                                    | ายดำเนินการได้                                                                                                    | 30                                                                                                    | 40                                                                                                    | 40                                                                                                    | 50                                                                                                    | 40                                                                                                    | 40                                                                                                    | 60                                                                                                    | 30                                                                                                    | 40                                                                                                    | 40                                                                                                    | 40                                                                                                    | 450                                                                                                    | 70                                                                                                    | 30                                                                                                    | 100                                                                                                    | 25                                                                                                    |                                                                                                    |
| หัวหน้าส่                                    | วนราชก                                                                                                    | ารถงชื่อ                                                                                                    | )                                                                                                    |                                                                                                    | 40.00                                                                                                    | 50.00                                                                                                    | 40.00                                                                                                    | 40.00                                                                                                    | 60.00                                                                                                    | 30.00                                                                                                    | 40.00                                                                                                    | 40.00                                                                                                    | 40.00                                                                                                    |                                                                                                    | 70.00                                                                                                    | 30.00                                                                                                    |                                                                                                    | 25.00                                                                                                    | 575.00                                                                                                    |
| ຮັ້ງເຮລາຮາຍ                                  | ອງອາຄາສາ                                                                                                    | احمدي                                                                                                    | c/l                                                                                                    | คะแนน<br>รวมทั้งสิ้น 575 คะแนน) และส่งให้ส่วนราชการต <sup>ั</sup> นสังกัดระดับกรมและสำนักงานคลังจังหวัด                                        |                                                                                                    |                                                                                                    |                                                                                                    |                                                                                                    |                                                                                                    |                                                                                                    |                                                                                                    | ะแนนเรื่อง                                                                                                    | รื่องที่ 3.2 (20)                                                                                                    |                                                                                                    |                                                                                                    | N/A                                                                                                    |                                                                                                    |                                                                                                    |                                                                                                    |
| 1 1 1 9 4 1 10                               |                                                                                                    | บารเทห                                                                                                    | 4                                                                                                    | J                                                                                                    | นวันที่ 31 ต                                                                                                    | ุลาคม 2561                                                                                                    | L                                                                                                    |                                                                                                    |                                                                                                    |                                                                                                    |                                                                                                    |                                                                                                    |                                                                                                    | 9                                                                                                    | ะแนนเรื่อง                                                                                                    | งที่ 3.3                                                                                                    |                                                                                                    | (20)                                                                                                    | N/A                                                                                                    |
| - สวนราชการระดับกรม กร                       | ขอกคะแนนผลการประ                                                                                                    | u u                                                                                                    | ป เรื่องร                                                                                                    | ท 1 ถึงเรื่อง                                                                                                    | 3.6 (คะแน                                                                                                    | นรวมทั้งสิ้น                                                                                                    | 700 คะแนเ                                                                                                    | น) ส่งให้กรม                                                                                                    | บัญชีกลาง <i>เ</i>                                                                                                    | าายในวันที่ :                                                                                                    | 30 พฤศจิกา                                                                                                    | ยน 2561                                                                                                    |                                                                                                    | คะแนนเรื่องที่ 3.4                                                                                                    |                                                                                                    |                                                                                                    |                                                                                                    | (20)                                                                                                    | N/A                                                                                                    |
| กรณสวนราชการระดบกรมา                         | นม 1 พนวยเบกจาย เห                                                                                                    | าแสดงขอมูลเพยง                                                                                                    | กจาเ                                                                                                    | Ð                                                                                                    |                                                                                                    |                                                                                                    |                                                                                                    |                                                                                                    |                                                                                                    |                                                                                                    |                                                                                                    |                                                                                                    |                                                                                                    | P                                                                                                    | ะแบบเรื่อง                                                                                                    | ชพี 3.5                                                                                                    |                                                                                                    | (20)                                                                                                    | N/A                                                                                                    |
| กรณีสวนราชการระดับก<br>(1) คะแบบก้าเอลี่ยของ | รมที่มีมากกว่า 1 หน่วย<br>งกหน่วยเปิกล่ายแต่ละ                                                                                                    | ขเบิกจายไหค้านวณคะ<br>เรื่อง                                                                                                    | ทั้                                                                                                    | งนี้ ได้ตร                                                                                                    | วจสอบกา                                                                                                    | รปฏิบัติง                                                                                                    | านแล้ว แ                                                                                                    | ละขอรับร                                                                                                    | องผลการ                                                                                                    | ประเมิน                                                                                                    | การปฏิบัติ                                                                                                    | ไงานด้าน                                                                                                    | บัญชีของ                                                                                                    | หน่วยงาน                                                                                                    | ข้างต้นนี้ผู                                                                                                    | ถูกต้อง ต                                                                                                    | ามความเร                                                                                                    | ป็นจริง                                                                                                    | N/A                                                                                                    |
| (1) Howards Have 000                         | = รวมคะแ                                                                                                    | นนที่ทุกหน่วยเบิกจ่า                                                                                                    |                                                                                                    |                                                                                                    |                                                                                                    |                                                                                                    |                                                                                                    |                                                                                                    |                                                                                                    |                                                                                                    |                                                                                                    |                                                                                                    |                                                                                                    |                                                                                                    |                                                                                                    |                                                                                                    |                                                                                                    |                                                                                                    | N/A                                                                                                    |
|                                              |                                                                                                    | จำนวนหน่วยเบิเ                                                                                                    |                                                                                                    |                                                                                                    |                                                                                                    |                                                                                                    | ลง                                                                                                    | ซื้อ                                                                                                    |                                                                                                    |                                                                                                    |                                                                                                    |                                                                                                    |                                                                                                    |                                                                                                    |                                                                                                    |                                                                                                    |                                                                                                    |                                                                                                    |                                                                                                    |
| (2) คะแนนถ้าเฉลี่ยของส                       | ร่วนราชการระดับกรม                                                                                                    |                                                                                                    |                                                                                                    |                                                                                                    |                                                                                                    |                                                                                                    | (.                                                                                                    |                                                                                                    |                                                                                                    |                                                                                                    |                                                                                                    |                                                                                                    | )                                                                                                    |                                                                                                    |                                                                                                    |                                                                                                    |                                                                                                    |                                                                                                    |                                                                                                    |
|                                              | = รวมคะแ                                                                                                    | นนถาเฉลยของทุกหเ                                                                                                    |                                                                                                    |                                                                                                    |                                                                                                    |                                                                                                    | ต่ำ                                                                                                    | แหน่ง                                                                                                    |                                                                                                    |                                                                                                    |                                                                                                    |                                                                                                    |                                                                                                    |                                                                                                    |                                                                                                    |                                                                                                    |                                                                                                    |                                                                                                    | ÷                                                                                                    |
|                                              |                                                                                                    |                                                                                                    |                                                                                                    |                                                                                                    |                                                                                                    |                                                                                                    |                                                                                                    |                                                                                                    |                                                                                                    |                                                                                                    |                                                                                                    |                                                                                                    |                                                                                                    |                                                                                                    |                                                                                                    |                                                                                                    |                                                                                                    |                                                                                                    |                                                                                                    |
|                                              | มเบิกจ่าย<br>ชื่อหน่วยเบิกจ่าย<br>ชื่อหน่วยเบิกจ่าย<br>สำนักงานเลขานุการกรม<br>รวมคะแ<br>หัวหน้าส่<br>รับรองราย<br>- สวนราชการระดับกรม<br>กรณีส่วนราชการระดับกรม<br>กรณีส่วนราชการระดับกรม<br>(1) คะแนนถ้าเฉลี่ยของส | กรมบัญชีก<br>มเบิกจ่าย สำนักงานเลขาน<br>1 09551671<br>1 ชื่อหน่วยเบิกจ่าย จังหวัด<br>สำนักงานเลขานุการกรม กรุงเทพมหานคร<br>รวมคะแนนที่หน่วยเบิกจ่า<br>หัวหน้าส่วนราชการระดับกรม<br>รับรองรายงานการ<br>รับรองรายงานการ<br>ครณีส่วนราชการระดับกรมที่มี 1 หน่วยเบิกจ่าย ไห<br>กรณีส่วนราชการระดับกรมที่มีมากกว่า 1 หน่วย<br>(1) คะแนนถ้าเฉลี่ยของส่วนราชการระดับกรม | กรมบัญชักลาง<br>มเบิกจ่าย<br>สำนักงานเลขานุการกรม<br>10955167815<br>10955167815<br>1015<br>1015 | กรมบัญชีกลาง รหัสง<br>มเบิกจ่าย สำนักงานเลขาบุการกรม รหัสง<br>0955167815 โทรส<br>1<br>1<br>1<br>1<br>1<br>1<br>1<br>1<br>1<br>1<br>1<br>1<br>1 | กรมบัญชีกลาง รทัสหน่วยงาน<br>มเบิกจ่าย สำนักงานเลขาบุการกรม รทัสหน่วยเบิกจ่าย<br>0955167815 โทรสาร<br>10000001 11111111111111111111111111111 | รมบัญชีกลาง รหัสหน่วยงาน<br>มเบิกจ่าย สำนักงานเลขาบุการกรม รหัสหน่วยเปิกจ่าย<br>0955167815 โทรสาร<br>1.1.1 1.1.2 1.1.3<br>ชื่อหน่วยเบิกจ่าย จังหวัด หน่วยเบิกจ่าย<br>1.1.1 1.1.2 1.1.3<br>1.1.1 1.1.2 1.1.3<br>1.1.1 1.1.1 1.1.2 1.1.3<br>1.1.1 1.1.1 1.1.1 1.1.1 1.1.1 1.1.1 1.1.1 1.1.1 1.1.1 1.1.1 | กรมบัญชีกลาง รหัสหน่วยงาน 0<br>มเบิกจ่าย สำนักงานแลขานุการกรม รหัสหน่วยเบิกจ่าย 0300<br>0955167815 โทรสาร<br>ชื่อหน่วยเบิกจ่าย จังหวัด หน่วยเบิกจ่าย นี่1.1 1.1.2 1.1.3 1.1.4<br>ชื่อหน่วยเบิกจ่าย จังหวัด หน่วยเบิกจ่าย<br>สำนักงานแลขานุการกรม กรุงเทพมหานคร 0300400004 30 40 40 50<br>สำนักงานแลขานุการกรม กรุงเทพมหานคร 0300400004 30 40 40 50<br>รวมคะแนนที่หน่วยเบิกจ่ายดำเนินการได้ 30 40 40 50<br>หัวหน้าส่วนราชการระดับกรมที่มีบากกว่า 1 หน่วยเบิกจ่ายดำเนินการได้ 30 40 40 50.00<br>หัวหน้าส่วนราชการระดับกรมที่มีบากกว่า 1 หน่วยเบิกจ่ายให้สานวณห<br>กรณีส่วนราชการระดับกรมที่มีบากกว่า 1 หน่วยเบิกจ่ายให้สานวณห<br>เวลมีส่วนราชการระดับกรมที่มีบากกว่า 1 หน่วยเบิกจ่ายให้สานวณห<br>เปิ คะแนนด้าแล้ยของทุกหน่วยเบิกจ่ายให้สานวณห<br>รวมคะแนนที่ทุกหน่วยเบิกจ่า<br>จำนวนหน่วยเบิก<br>(2) คะแนนด้าแล้ยของส่วนราชการระดับกรม<br>= รวมคะแนนที่กุญหน่วยเบิกจ่า | <ul> <li>กรมบัญชีกลาง</li> <li>รหัสหน่วยงาน</li> <li>0304</li> <li>0955167815</li> <li>โทรสาร</li> <li>1.1.1</li> <li>1.1.2</li> <li>1.1.3</li> <li>1.1.4</li> <li>1.1.5</li> <li>1.1.1</li> <li>1.1.2</li> <li>1.1.3</li> <li>1.1.4</li> <li>1.1.5</li> <li>1.1.1</li> <li>1.1.2</li> <li>1.1.3</li> <li>1.1.4</li> <li>1.1.5</li> <li>1.1.1</li> <li>1.1.1</li> <li>1.1.2</li> <li>1.1.3</li> <li>1.1.4</li> <li>1.1.5</li> <li>1.1.1</li> <li>1.1.2</li> <li>1.1.3</li> <li>1.1.4</li> <li>1.1.5</li> <li>1.1.1</li> <li>1.1.2</li> <li>1.1.3</li> <li>1.1.4</li> <li>1.1.5</li> <li>1.1.1</li> <li>1.1.2</li> <li>1.1.3</li> <li>1.1.4</li> <li>1.1.5</li> <li>1.1.1</li> <li>1.1.2</li> <li>1.1.3</li> <li>1.1.4</li> <li>1.1.5</li> <li>1.1.1</li> <li>1.1.2</li> <li>1.1.3</li> <li>1.1.4</li> <li>1.1.5</li> <li>1.1.1</li> <li>1.1.2</li> <li>1.1.3</li> <li>1.1.4</li> <li>1.1.5</li> <li>1.1.1</li> <li>1.1.2</li> <li>1.1.3</li> <li>1.1.4</li> <li>1.1.5</li> <li>1.1.1</li> <li>1.1.2</li> <li>1.1.3</li> <li>1.1.4</li> <li>1.1.5</li> <li>1.1.1</li> <li>1.1.2</li> <li>1.1.3</li> <li>1.1.4</li> <li>1.1.5</li> <li>1.1.1</li> <li>1.1.2</li> <li>1.1.1</li> <li>1.1.4</li> <li>1.1.5</li> <li>1.1.1</li> <li>1.1.1</li> <li>1.1.2</li> <li>1.1.1</li> <li>1.1.4</li> <li>1.1.5</li> <li>1.1.1</li> <li>1.1.1</li> <l< td=""><td>กรมบัญชีกลาง รหัสหน่วยงาน 0304 กระ<br/>องบิกจ่าย สำนักงานเลขานุการกรม รหัสหน่วยเบิกจ่าย 0300400004 เจ้า<br/>0955167815 โทรสาร E-m<br/>10050167815 โทรสาร E-m<br/>1111 1.1.2 1.1.3 1.1.4 1.1.5 1.1.6<br/>1111 1.1.2 1.1.3 1.1.4 1.1.5 1.1.6<br/>1111 1.1.2 1.1.3 1.1.4 1.1.5 1.1.6<br/>1111 1.1.2 1.1.3 1.1.4 1.1.5 1.1.6<br/>1111 1.1.2 1.1.3 1.1.4 1.1.5 1.1.6<br/>1111 1.1.2 1.1.3 1.1.4 1.1.5 1.1.6<br/>1111 1.1.2 1.1.3 1.1.4 1.1.5 1.1.6<br/>1111 1.1.2 1.1.3 1.1.4 1.1.5 1.1.6<br/>1111 1.1.2 1.1.3 1.1.4 1.1.5 1.1.6<br/>1111 1.1.2 1.1.3 1.1.4 1.1.5 1.1.6<br/>1111 1.1.2 1.1.3 1.1.4 1.1.5 1.1.6<br/>1111 1.1.2 1.1.3 1.1.4 1.1.5 1.1.6<br/>1111 1.1.2 1.1.3 1.1.4 1.1.5 1.1.6<br/>11.1.1 1.1.2 1.1.3 1.1.4 1.1.5 1.1.6<br/>11.1.1 1.1.2 1.1.1 1.1.2 1.1.1 1.1.4 1.1.5 1.1.6<br/>11.1.1 1.1.2 1.1.1 1.1.4 1.1.5 1.1.6<br/>11.1.1 1.1.2 1.1.1 1.1.4 1.1.5 1.1.6<br/>11.1.1 1.1.2 1.1.1 1.1.4 1.1.5 1.1.6<br/>11.1.1 1.1.2 1.1.1 1.1.4 1.1.5 1.1.6<br/>11.1.1 1.1.2 1.1.4 1.1.5 1.1.6<br/>11.1.1 1.1.2 1.1.1 1.1.4 1.1.5 1.1.6<br/>11.1.1 1.1.2 1.1.1 1.1.4 1.1.5 1.1.6<br/>11.1.1 1.1.1 1.1.2 1.1.1 1.1.4 1.1.5 1.1.6<br/>11.1.1 1.1.1 1.1.1 1.1.1 1.1.1 1.1.1 1.1.1 1.1.1 1.1.1 1.1.1 1.1.1 1.1.1 1.1.1 1.1.1 1.1.1 1.1.1 1.1.1 1.1.1 1.1.1 1.1.1 1.1.1 1.1.1 1.1.1 1.1.1 1.1.1 1.1.1 1.1.1 1.1.1 1.</td><td><ul> <li>กรมบัญชีกลาง</li> <li>รทัสหน่วยงาน</li> <li>0304</li> <li>กระทรวง</li> <li>มเบิกจ่าย</li> <li>สำนักงานแลขานุการกรม</li> <li>5ทัสหน่วยเปิกจ่าย</li> <li>0955167815</li> <li>โทรสาร</li> <li>E-mail</li> <li>คะแนนที่ทุ่หน่วยเบิกจ่าย</li> <li>จึงหวัด</li> <li>รหัส</li> <li>ท่น่วยเบิกจ่าย</li> <li>จึงหวัด</li> <li>รหัส</li> <li>1.1.1</li> <li>1.1.2</li> <li>1.1.3</li> <li>1.1.4</li> <li>1.1.5</li> <li>1.1.6</li> <li>1.1.7</li> <li>(30) (40) (40) (50) (40) (40) (60)</li> <li>(40) (40) (60)</li> <li>(40) (40) (50) (40) (40) (60)</li> <li>(40) (40) (50) (40) (40) (60)</li> <li>(40) (40) (50) (40) (40) (60)</li> <li>(40) (50) (40) (40) (60)</li> <li>(50) (40) (40) (60)</li> <li>(50) (40) (40) (60)</li> <li>(50) (40) (40) (60)</li> <li>(50) (40) (40) (60)</li> <li>(50) (40) (40) (60)</li> <li>(50) (40) (40) (50) (40) (40) (60)</li> <li>(50) (10) (50) (40) (40) (60)</li> <li>(50) (10) (50) (40) (40) (60)</li> <li>(50) (10) (50) (50) (50) (50) (40) (40) (60)</li> <li>(50) (10) (50) (50) (50) (50) (50) (50) (50) (5</li></ul></td><td>รมณัญชักลาง รมัสหน่วยงาบ 0304 กระทรวง<br/>เปิ๊กจ่าย ถ้านักงานเลขาบุการกรม<br/>0955167815 โทรสาร E-mail<br/>0955167815 โทรสาร E-mail<br/>11.1.1.1.2.1.1.3 1.1.4 1.1.5 1.1.6 1.1.7 1.2.1<br/>11.1.1 1.1.2 1.1.3 1.1.4 1.1.5 1.1.6 1.1.7 1.2.1<br/>11.1.1 1.1.2 1.1.3 1.1.4 1.1.5 1.1.6 1.1.7 1.2.1<br/>11.1.1 1.2 1.1.3 1.1.4 1.1.5 1.1.6 1.1.7 1.2.1<br/>11.1.1 1.2 1.1.3 1.1.4 1.1.5 1.1.6 1.1.7 1.2.1<br/>11.1.1 1.2 1.1.5 1.1.6 1.1.7 1.2.1<br/>11.1.1 1.2 1.1.5 1.1.6 1.1.7 1.2.1<br/>11.1.1 1.2 1.1.5 1.1.6 1.1.7 1.1.7 1.1.7 1.2.1<br/>11.1.1 1.1.5 1.1.6 1.1.7 1.2.1<br/>11.1.1 1.1 1.1.5 1.1.6 1.1.7 1.1.7 1.2.1<br/>11.1.1 1.1.5 1.1.6 1.1.7 1.2.1<br/>11.1.1 1.1.5 1.1.6 1.1.7 1.1.7 1.1.7 1.2.1<br/>11.1.1 1.1.5 1.1.6 1.1.7 1.1.7 1.1.7 1.1.7 1.1.7 1.1.7 1.1.7 1.1.7 1.1.7 1.1.7 1.1.7 1.1.7 1.1.7 1.1.7 1.1.7 1.1.7 1.1.7 1.1.7 1.1.7 1.1.7 1.1.7 1.1.7 1.1.7 1.1.7 1.1.7 1.1.7 1.1.7 1.1.7 1.1.7 1.1.7 1.1.7 1</td><td>กรมบัญชีกลาง         รหัสหน่วยงาน         0304         กระทรวง         กระทรวง         กระทรวง           มบิกจ่าย         สำนักงานแลขาบุการกรม         รหัสหน่วยเปิกจ่าย         0300400004         เจ้าหน้าที่ผู้ประสานงาน           0955167815         โทรสาร         E-mail         N           ชื่อหน่วยเบิกจ่าย         จังหวัด         รหัส         กระทรวง         คะแบบที่หน่วยเบิกจ่ายสามารถดำเนินก           ชื่อหน่วยเบิกจ่าย         จังหวัด         รหัส         กระทรวง         คะแบบที่หน่วยเบิกจ่ายสามารถดำเนินก           ชื่อหน่วยเบิกจ่าย         จังหวัด         รหัส         กระทรวง         คะแบบที่หน่วยเบิกจ่ายสามารถดำเนินก           ชื่อหน่วยเบิกจ่าย         จังหวัด         รหัส         กระทรวง         คะแบบที่หน่วยเบิกจ่ายสามารถดำเนินก           สำนักงานแลขาบุการกรม         กระทรงกรัด         รหัส         กระทรงกรรงกรรงกรรงกรรงกรรงกรรงกรรงกรรงกรรงก</td><td>กรมบัญชีกลาง     รหัสหน่วยงาบ     0304     กระทรวง     กระทรวง     กระทระทระทรวง     กระทรวง     กระทรวง     กระทรวง</td><td>การบัญชีกลาง     รหัสหน่วยงาบ     0304     กระพรรง     กระพรรง     กระพรง     กระพรง     กระพรง     กระพรง     กระพรง     กระพรง     กระพรรง     กระพรง     กระพรง     กร</td><td>การบบัญชีกลาง         รหัสหน่วยงาน         0304         กระพรวง         กระพรวง         กระพรง         กระพรง         กระพรง         กะพรงม         กระพรงง         กะพรงม         กะพรงม         กะพรงม         กะพรงม         กะพรงม         กะพรงม         กะพรงม         กะพรงม         กรงม         กะพรงม         กะพรงม         กะพรงม         กะพรงม         กะพรงม         กะพรงม         กะพรงม         กะพรงม         กะพรงม         กะพรงม         กะพรงมะม         กะพรงม         กะพรงมะม         กะพรงม         กะพรงมะม         กะพรงม</td><td>การบัญชีกลาง         ทัศพน่วยงาน         0304         กระพรรง         กระพรรง         กระพรง         กระพรง         กระพรง         กระพรง         กระพรง         กระพรง         กระพรง         กระพรง         กระพรง         กระพรง         กระพรง         กระพรง         กระพรง         กระพรง         กระพรง         กระพง         กระพง         กระพง         กระพง         กระพง         กระพง         กระพง         กระพง         กระพง         กระพง         กระพง         กระพง         กระพง         กระพง         กระพง         กระพง         กระพง         กระพง         กระพง         กระพง</td><td>การบัญชีกลาง         รพัศพบ่วยงาน         0304         กระพรวง         กระพรวง         กระพรวง         กระพรวง         กระพรวง         รพัศพบ่วยเปิดจ่ายภายใต้สังกัด           หมือกจ่าย         ด้านักงานแลงบุการกรม         พัศพบ่วยเบิดจ่าย         0300400004         เจ้าหน้าที่ผู้ประสานงาน         จิดใจ แจ่มใด         ด้านเหน่ง           09551567815         โทรสาร         E-mail         Newnantachagemail.com           1         111         111         11.1         11.6         11.7         12.2         12.4         เจ็อที่ 1         2.1         2.2           1         1.11         1.12         1.13         1.14         1.15         1.16         1.17         12.2         12.2         เจ็อที่ 1         2.1         2.2           1         1.11         1.13         1.14         1.15         1.16         1.17         12.2         12.2         เจ็อที่ 1         2.1         2.2           1         1.11         1.13         1.14         1.15         1.16         1.17         12.2         12.2         เจ็อที่ 1         2.1         2.2           1         1.11         1.13         1.14         1.15         1.16         1.17         1.21         1.22         1.24         1.00         1</td><td>การบัญชิกการ         หัสหน่วยงาน         0304         กระพรวง         กระพรวง</td><td>กามบัญชีกลาง         รหัศพน่วยงาน         0304         กระทรวง         กระทรวงการคลัง         จำนวนหน่วยเปิดจ่ายกายให้ยังกัด<br/>จำนวนหน่วยเปิดจ่าย         จำนวนหน่วยเปิดจ่ายกายให้ยังกัด           พบัดจ่าย         ถ้าบักรานแขาบุการกรม         รหัศ         0300400004         เจ้าหน้าที่ผู้ประสานงาน         จิตโด แน่นได         ค่าแหน่ง         บักบัญชี           1         0955167815         โทรพาร         E-mail         Newnantachagymal.com            ชื่อหน่วยเปิดจ่าย         รหัศ         รหัส         กน่วยเปิดจ่าย         คะแนนที่หน่วยเปิดจ่ายสามารถดำเนินการตามเกณะที่การประเมินละ า ได้           ชื่อหน่วยเปิดจ่าย         รหัศ         รหัส         กน่วยเปิดจ่าย         รหัส         กน่ายเปิดจ่าย         ระทาง           ช้างกังๆ         รหัส         รหัส         กน่วยเปิดจ่าย         ระทาง         Newnantachagymal.com             ช้างกังๆ         รหัส         รหัส         กน่วยเปิดจ่าย         ระทาง         Newnantachagymal.com             ช้านักหานอยาบุกรรรรรรรรรรรรรรรรรรรรรรรรรรรรรรรรรรรร</td></l<></ul> | กรมบัญชีกลาง รหัสหน่วยงาน 0304 กระ<br>องบิกจ่าย สำนักงานเลขานุการกรม รหัสหน่วยเบิกจ่าย 0300400004 เจ้า<br>0955167815 โทรสาร E-m<br>10050167815 โทรสาร E-m<br>1111 1.1.2 1.1.3 1.1.4 1.1.5 1.1.6<br>1111 1.1.2 1.1.3 1.1.4 1.1.5 1.1.6<br>1111 1.1.2 1.1.3 1.1.4 1.1.5 1.1.6<br>1111 1.1.2 1.1.3 1.1.4 1.1.5 1.1.6<br>1111 1.1.2 1.1.3 1.1.4 1.1.5 1.1.6<br>1111 1.1.2 1.1.3 1.1.4 1.1.5 1.1.6<br>1111 1.1.2 1.1.3 1.1.4 1.1.5 1.1.6<br>1111 1.1.2 1.1.3 1.1.4 1.1.5 1.1.6<br>1111 1.1.2 1.1.3 1.1.4 1.1.5 1.1.6<br>1111 1.1.2 1.1.3 1.1.4 1.1.5 1.1.6<br>1111 1.1.2 1.1.3 1.1.4 1.1.5 1.1.6<br>1111 1.1.2 1.1.3 1.1.4 1.1.5 1.1.6<br>1111 1.1.2 1.1.3 1.1.4 1.1.5 1.1.6<br>11.1.1 1.1.2 1.1.3 1.1.4 1.1.5 1.1.6<br>11.1.1 1.1.2 1.1.1 1.1.2 1.1.1 1.1.4 1.1.5 1.1.6<br>11.1.1 1.1.2 1.1.1 1.1.4 1.1.5 1.1.6<br>11.1.1 1.1.2 1.1.1 1.1.4 1.1.5 1.1.6<br>11.1.1 1.1.2 1.1.1 1.1.4 1.1.5 1.1.6<br>11.1.1 1.1.2 1.1.1 1.1.4 1.1.5 1.1.6<br>11.1.1 1.1.2 1.1.4 1.1.5 1.1.6<br>11.1.1 1.1.2 1.1.1 1.1.4 1.1.5 1.1.6<br>11.1.1 1.1.2 1.1.1 1.1.4 1.1.5 1.1.6<br>11.1.1 1.1.1 1.1.2 1.1.1 1.1.4 1.1.5 1.1.6<br>11.1.1 1.1.1 1.1.1 1.1.1 1.1.1 1.1.1 1.1.1 1.1.1 1.1.1 1.1.1 1.1.1 1.1.1 1.1.1 1.1.1 1.1.1 1.1.1 1.1.1 1.1.1 1.1.1 1.1.1 1.1.1 1.1.1 1.1.1 1.1.1 1.1.1 1.1.1 1.1.1 1.1.1 1. | <ul> <li>กรมบัญชีกลาง</li> <li>รทัสหน่วยงาน</li> <li>0304</li> <li>กระทรวง</li> <li>มเบิกจ่าย</li> <li>สำนักงานแลขานุการกรม</li> <li>5ทัสหน่วยเปิกจ่าย</li> <li>0955167815</li> <li>โทรสาร</li> <li>E-mail</li> <li>คะแนนที่ทุ่หน่วยเบิกจ่าย</li> <li>จึงหวัด</li> <li>รหัส</li> <li>ท่น่วยเบิกจ่าย</li> <li>จึงหวัด</li> <li>รหัส</li> <li>1.1.1</li> <li>1.1.2</li> <li>1.1.3</li> <li>1.1.4</li> <li>1.1.5</li> <li>1.1.6</li> <li>1.1.7</li> <li>(30) (40) (40) (50) (40) (40) (60)</li> <li>(40) (40) (60)</li> <li>(40) (40) (50) (40) (40) (60)</li> <li>(40) (40) (50) (40) (40) (60)</li> <li>(40) (40) (50) (40) (40) (60)</li> <li>(40) (50) (40) (40) (60)</li> <li>(50) (40) (40) (60)</li> <li>(50) (40) (40) (60)</li> <li>(50) (40) (40) (60)</li> <li>(50) (40) (40) (60)</li> <li>(50) (40) (40) (60)</li> <li>(50) (40) (40) (50) (40) (40) (60)</li> <li>(50) (10) (50) (40) (40) (60)</li> <li>(50) (10) (50) (40) (40) (60)</li> <li>(50) (10) (50) (50) (50) (50) (40) (40) (60)</li> <li>(50) (10) (50) (50) (50) (50) (50) (50) (50) (5</li></ul> | รมณัญชักลาง รมัสหน่วยงาบ 0304 กระทรวง<br>เปิ๊กจ่าย ถ้านักงานเลขาบุการกรม<br>0955167815 โทรสาร E-mail<br>0955167815 โทรสาร E-mail<br>11.1.1.1.2.1.1.3 1.1.4 1.1.5 1.1.6 1.1.7 1.2.1<br>11.1.1 1.1.2 1.1.3 1.1.4 1.1.5 1.1.6 1.1.7 1.2.1<br>11.1.1 1.1.2 1.1.3 1.1.4 1.1.5 1.1.6 1.1.7 1.2.1<br>11.1.1 1.2 1.1.3 1.1.4 1.1.5 1.1.6 1.1.7 1.2.1<br>11.1.1 1.2 1.1.3 1.1.4 1.1.5 1.1.6 1.1.7 1.2.1<br>11.1.1 1.2 1.1.5 1.1.6 1.1.7 1.2.1<br>11.1.1 1.2 1.1.5 1.1.6 1.1.7 1.2.1<br>11.1.1 1.2 1.1.5 1.1.6 1.1.7 1.1.7 1.1.7 1.2.1<br>11.1.1 1.1.5 1.1.6 1.1.7 1.2.1<br>11.1.1 1.1 1.1.5 1.1.6 1.1.7 1.1.7 1.2.1<br>11.1.1 1.1.5 1.1.6 1.1.7 1.2.1<br>11.1.1 1.1.5 1.1.6 1.1.7 1.1.7 1.1.7 1.2.1<br>11.1.1 1.1.5 1.1.6 1.1.7 1.1.7 1.1.7 1.1.7 1.1.7 1.1.7 1.1.7 1.1.7 1.1.7 1.1.7 1.1.7 1.1.7 1.1.7 1.1.7 1.1.7 1.1.7 1.1.7 1.1.7 1.1.7 1.1.7 1.1.7 1.1.7 1.1.7 1.1.7 1.1.7 1.1.7 1.1.7 1.1.7 1.1.7 1.1.7 1.1.7 1 | กรมบัญชีกลาง         รหัสหน่วยงาน         0304         กระทรวง         กระทรวง         กระทรวง           มบิกจ่าย         สำนักงานแลขาบุการกรม         รหัสหน่วยเปิกจ่าย         0300400004         เจ้าหน้าที่ผู้ประสานงาน           0955167815         โทรสาร         E-mail         N           ชื่อหน่วยเบิกจ่าย         จังหวัด         รหัส         กระทรวง         คะแบบที่หน่วยเบิกจ่ายสามารถดำเนินก           ชื่อหน่วยเบิกจ่าย         จังหวัด         รหัส         กระทรวง         คะแบบที่หน่วยเบิกจ่ายสามารถดำเนินก           ชื่อหน่วยเบิกจ่าย         จังหวัด         รหัส         กระทรวง         คะแบบที่หน่วยเบิกจ่ายสามารถดำเนินก           ชื่อหน่วยเบิกจ่าย         จังหวัด         รหัส         กระทรวง         คะแบบที่หน่วยเบิกจ่ายสามารถดำเนินก           สำนักงานแลขาบุการกรม         กระทรงกรัด         รหัส         กระทรงกรรงกรรงกรรงกรรงกรรงกรรงกรรงกรรงกรรงก | กรมบัญชีกลาง     รหัสหน่วยงาบ     0304     กระทรวง     กระทรวง     กระทระทระทรวง     กระทรวง     กระทรวง     กระทรวง | การบัญชีกลาง     รหัสหน่วยงาบ     0304     กระพรรง     กระพรรง     กระพรง     กระพรง     กระพรง     กระพรง     กระพรง     กระพรง     กระพรรง     กระพรง     กระพรง     กร | การบบัญชีกลาง         รหัสหน่วยงาน         0304         กระพรวง         กระพรวง         กระพรง         กระพรง         กระพรง         กะพรงม         กระพรงง         กะพรงม         กะพรงม         กะพรงม         กะพรงม         กะพรงม         กะพรงม         กะพรงม         กะพรงม         กรงม         กะพรงม         กะพรงม         กะพรงม         กะพรงม         กะพรงม         กะพรงม         กะพรงม         กะพรงม         กะพรงม         กะพรงม         กะพรงมะม         กะพรงม         กะพรงมะม         กะพรงม         กะพรงมะม         กะพรงม | การบัญชีกลาง         ทัศพน่วยงาน         0304         กระพรรง         กระพรรง         กระพรง         กระพรง         กระพรง         กระพรง         กระพรง         กระพรง         กระพรง         กระพรง         กระพรง         กระพรง         กระพรง         กระพรง         กระพรง         กระพรง         กระพรง         กระพง         กระพง         กระพง         กระพง         กระพง         กระพง         กระพง         กระพง         กระพง         กระพง         กระพง         กระพง         กระพง         กระพง         กระพง         กระพง         กระพง         กระพง         กระพง         กระพง | การบัญชีกลาง         รพัศพบ่วยงาน         0304         กระพรวง         กระพรวง         กระพรวง         กระพรวง         กระพรวง         รพัศพบ่วยเปิดจ่ายภายใต้สังกัด           หมือกจ่าย         ด้านักงานแลงบุการกรม         พัศพบ่วยเบิดจ่าย         0300400004         เจ้าหน้าที่ผู้ประสานงาน         จิดใจ แจ่มใด         ด้านเหน่ง           09551567815         โทรสาร         E-mail         Newnantachagemail.com           1         111         111         11.1         11.6         11.7         12.2         12.4         เจ็อที่ 1         2.1         2.2           1         1.11         1.12         1.13         1.14         1.15         1.16         1.17         12.2         12.2         เจ็อที่ 1         2.1         2.2           1         1.11         1.13         1.14         1.15         1.16         1.17         12.2         12.2         เจ็อที่ 1         2.1         2.2           1         1.11         1.13         1.14         1.15         1.16         1.17         12.2         12.2         เจ็อที่ 1         2.1         2.2           1         1.11         1.13         1.14         1.15         1.16         1.17         1.21         1.22         1.24         1.00         1 | การบัญชิกการ         หัสหน่วยงาน         0304         กระพรวง         กระพรวง | กามบัญชีกลาง         รหัศพน่วยงาน         0304         กระทรวง         กระทรวงการคลัง         จำนวนหน่วยเปิดจ่ายกายให้ยังกัด<br>จำนวนหน่วยเปิดจ่าย         จำนวนหน่วยเปิดจ่ายกายให้ยังกัด           พบัดจ่าย         ถ้าบักรานแขาบุการกรม         รหัศ         0300400004         เจ้าหน้าที่ผู้ประสานงาน         จิตโด แน่นได         ค่าแหน่ง         บักบัญชี           1         0955167815         โทรพาร         E-mail         Newnantachagymal.com            ชื่อหน่วยเปิดจ่าย         รหัศ         รหัส         กน่วยเปิดจ่าย         คะแนนที่หน่วยเปิดจ่ายสามารถดำเนินการตามเกณะที่การประเมินละ า ได้           ชื่อหน่วยเปิดจ่าย         รหัศ         รหัส         กน่วยเปิดจ่าย         รหัส         กน่ายเปิดจ่าย         ระทาง           ช้างกังๆ         รหัส         รหัส         กน่วยเปิดจ่าย         ระทาง         Newnantachagymal.com             ช้างกังๆ         รหัส         รหัส         กน่วยเปิดจ่าย         ระทาง         Newnantachagymal.com             ช้านักหานอยาบุกรรรรรรรรรรรรรรรรรรรรรรรรรรรรรรรรรรรร |

ทั้งนี้ ได้ตรวจสอบการปฏิบัติงานของหน่วยงานแล้วขอรับรองว่าผลการประเมินการปฏิบัติงานข้างต้นถูกต้องตามความจริง

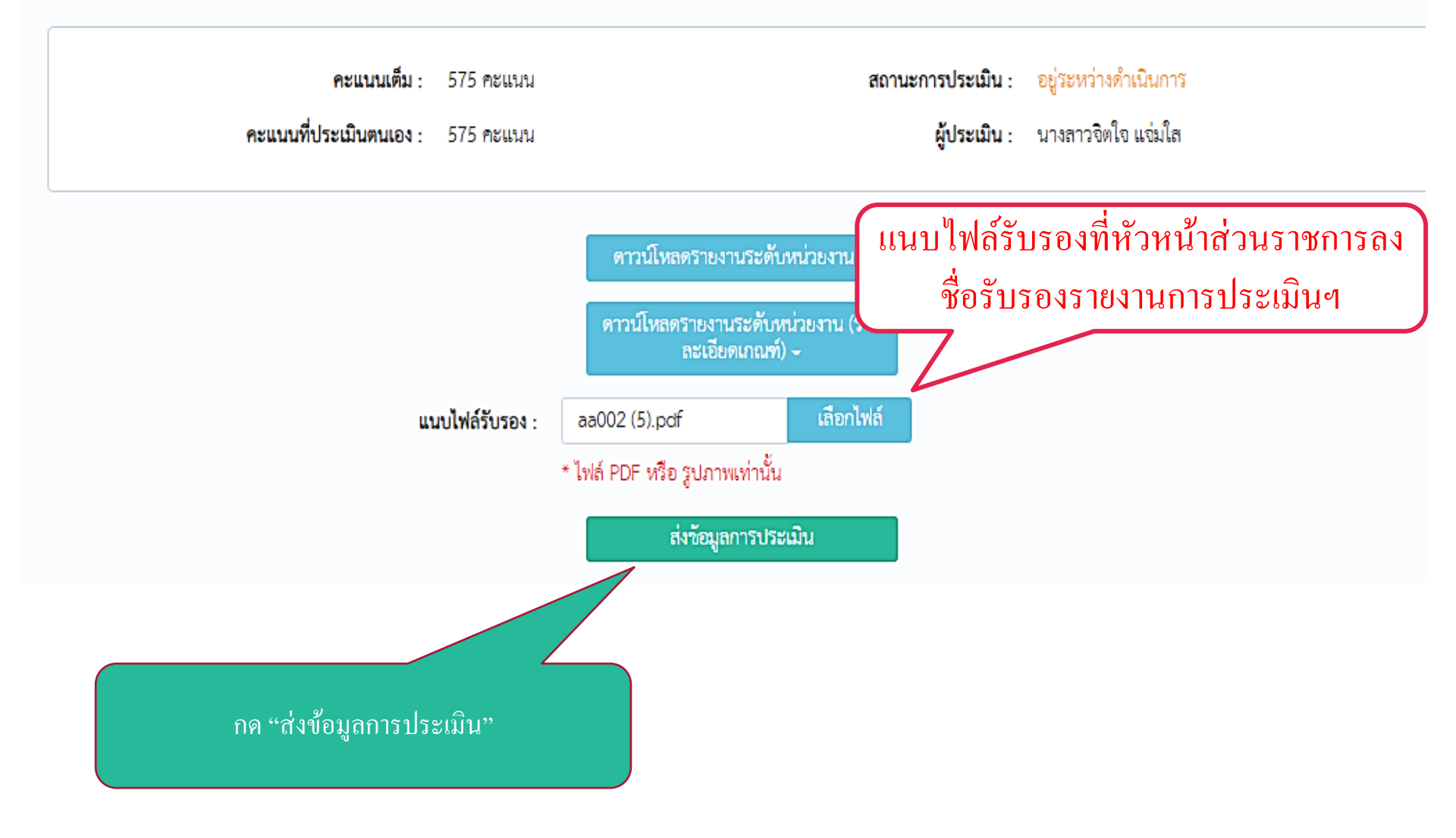

| The second second second second second second second second second second second second second second second s |                                                                                          |                                                                                                    |                                     |                |
|----------------------------------------------------------------------------------------------------|------------------------------------------------------------------------------------------|----------------------------------------------------------------------------------------------------|-------------------------------------|----------------|
| เรื่องที่ 2 ความ<br>โปร่งใส<br>(Transparency)                                                                  | 2.1 การเปิดเผยงบทดลองสู่ลาธารณะ                                                          | มีการเผยแพร่งบทดลองประจำเดือนกันยายน พ.ศ. โดยเปิด<br>เผยเป็นระยะเวลาอย่างน้อย 30 วันนับจากวันที่ต่งให้สำนักงาน<br>การตรวจเงินแผ่นดินหรือสำนักงานการตรวจเงินแผ่นดินส่วน<br>ภูมิภาค เช่น ลง Website หรือปิดประกาคในที่สาธารณะ<br>เป็นต้น                                                                                                    | 70 70                               |                |
| เรื่องที่ 2 ความ<br>โปร่งใส<br>(Transparency)                                                                  | 2.2 การแสดงรายละเอียดประกอบ<br>รายการบัญขีที่สำคัญของงบทคลอง<br>ประจำเดือนกันยายน พ.ศ.   | มีการจัดทำรายละเอียดรายการบัญชีที่สำคัญประกอบงบ<br>ทดลองประจำเดือนกันยายน พ.ศ. และให้เปิดเผยสู่ลาชารณะ<br>เป็นระยะเวลาอย่างน้อย 30 วัน นับจากวันที่ล่งงบทดลองดัง<br>กล่าวให้สำนักงานการตรวจเงินแผ่นดินหรือลำนักงานการตรวจ<br>เงินแผ่นดินส่วนภูมิภาค เช่น ลง Website หรือปิดประกาศใน<br>ที่ลาชารณะ โดยรายการบัญชีที่สำคัญประกอบด้วยรายการ<br>บัญชีตามเกณฑ์การประเมินผลฯ เรื่องที่ 1.1.1 ถึง 1.1.3 | 30 30<br>1                          | กรอกซัฒมูล     |
| เรื่องที่ 3 ความรับ<br>ผิดขอบ<br>(Accountability)                                                              | 3.1 การจัดส่งงบทดลองให้สำนักงานการ<br>ตรวจเงินแผ่นดิน (สตง.) หรือสำนักงาน<br>การตรวจเงิง | การนำส่งรายงานงบทดลองประจำเดือนได้ ลดง. หรือ<br>สำนักงานการตรวจเงินแผ่นดินส่วนภูมิภาคทุกเดือน ภายใน<br>กเดือน                                                                                                    | 25 25                               | กรอกข้อมูล     |
| มีจำนวน 18 รายการ                                                                                              | จาก (1 ถึง 1                                                                             |                                                                                                    |                                     | ก่อนหน้า ถัดไป |
| ทั้ง                                                                                                    | <sup>oŭ I</sup> ăตรว ยื่นยันข้อ                                                          | มูลการประเมินหรือไม่? <sup>เการป</sup>                                                                                                    | ปฏิบัติงานข้างต้นถูกต้องต           | ามความจริง     |
|                                                                                                    | เมื่อส่งการประเ                                                                          | มินแล้วจะไม่สามารถปรับแก้ข้อมูลได้อีก<br>นะการเ                                                                                                    | ประเมิน : อยู่ระหว่างดำเนินการ      | ř.             |
|                                                                                                    | คะแบบ                                                                                    | ยกเลิก ตกลง ผู้                                                                                                    | <b>ประเมิน</b> : นางลาวจิตใจ แข่มใล |                |
|                                                                                                    |                                                                                          | ดาวน์โหลดรายงานระดับหน่วยงาน -                                                                                                    |                                     |                |
|                                                                                                    |                                                                                          |                                                                                                    |                                     |                |
|                                                                                                    | แนบไฟล์รับ                                                                               | รอง : aa002 (5).pdf เลือกไฟล์                                                                                                    |                                     |                |
|                                                                                                    |                                                                                          | * ไฟล์ PDF หรือ รูปภาพเท่านั้น                                                                                                    |                                     |                |
|                                                                                                    |                                                                                          | ส่งข้อมูลการประเมิน                                                                                                    |                                     |                |
|                                                                                                    | กองบัญชีภาครัฐ กรมบัญ                                                                    | ขีกลาง กระทรวงการคลัง                                                                                                    | fy DO B                             |                |

| =              | งิตใจ แจ่มใส -                                              | <b>งัดการผู้ใช</b> ้ | ตรวจสอบบัญชีการเงิน | ประเมินผลบัญชีภาครัช | ช่าวประชาสัมพันธ์ | การเรียนรู้ออนไลน์ (e-Learning) |
|----------------|-------------------------------------------------------------|----------------------|---------------------|----------------------|-------------------|---------------------------------|
| ประเมินผ       | <sup>อาหนาที่หนวยงานระดับหนวยะบักจาย</sup><br>เลบัณชีภาครัส |                      |                     | oa                   |                   | <b>4</b>                        |
| หน้าแรก / ประเ | มินผลบัญชีภาครัฐ                                            |                      |                     |                      |                   |                                 |
| บัญชีการเงิน   |                                                             |                      |                     |                      |                   |                                 |
|                |                                                             |                      |                     |                      |                   |                                 |
| 25 🔻           | รายการ 1 หน้า                                               | 16 Couldia man       | 2.11.2.2.2          | -                    | ค้นหารายการ       |                                 |
| ปีงบประมาณ     | ม ↓≣ี สถานะการใช้งาน                                        | กวะเททฝนเ            | ัดสแต่ว่า           | นะการประเมิน         |                   |                                 |
| 2563           | เปิดใช้งาน                                                  |                      | ອຍູ່ຮ               | ะหว่างดำเนินการ      |                   |                                 |
| 2561           | เปิดใช้งาน                                                  |                      |                     | ประเมินตนเองแล้ว     |                   | ตรีวจสอบ                        |
| 2560           | ไม่เปิดใช้งาน (18 ก.พ. 2562 - 3                             | 20 มี.ค. 2562)       |                     | อยู่ระหว่างดำเนินการ |                   | ประเมินผล                       |
| 2559           | ไม่เปิดใช้งาน                                               |                      | ยังไม               | ม่ได้ประเมินผล       |                   | ประเมินผล                       |
| มีจำนวน 5 ราเ  | ยการ จาก (1 ถึง 5)                                          |                      |                     |                      |                   | ก่อนหน้า 1 ถัดไป                |

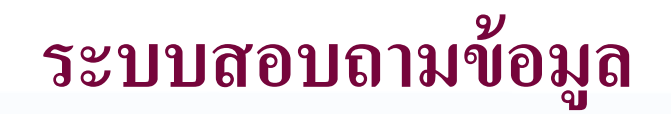

### ระบบสอบถามข้อมูล

หน้าแรก / ระบบสอบถามข้อมูล

| เพิ่มเรื่องสอบถาม | 4. กรอกรายละเอียด                                           |
|-------------------|-------------------------------------------------------------|
| ประเภทการสอบถาม   | คำถามเกี่ยวกับระบบ GAQA                                     |
| หัวข้อเรื่อง      |                                                             |
| รายละเอียด        | คำถามเกี่ยวกับระบบ GAQA<br>คำถามทั่วไป                      |
|                   | 這 :=   #  # #   ?? 以   主 主 三 三   >¶ ¶. 話.                   |
|                   | ลักษณะ - รูปแบบ - แบบอักษร - ขนาด - 🗛 - 🗛 - 🖬 🥑 🎛 🗮 😳 Ω 🛏 🕲 |
|                   |                                                             |
|                   |                                                             |
|                   |                                                             |
|                   |                                                             |
|                   |                                                             |
|                   |                                                             |
|                   |                                                             |
| ไฟล์แนบ           | เพิ่มไฟล์แนบ                                                |
| 5. คลิกปุ่        | ม "บันทึก" บันทึก ยกเลิก                                    |

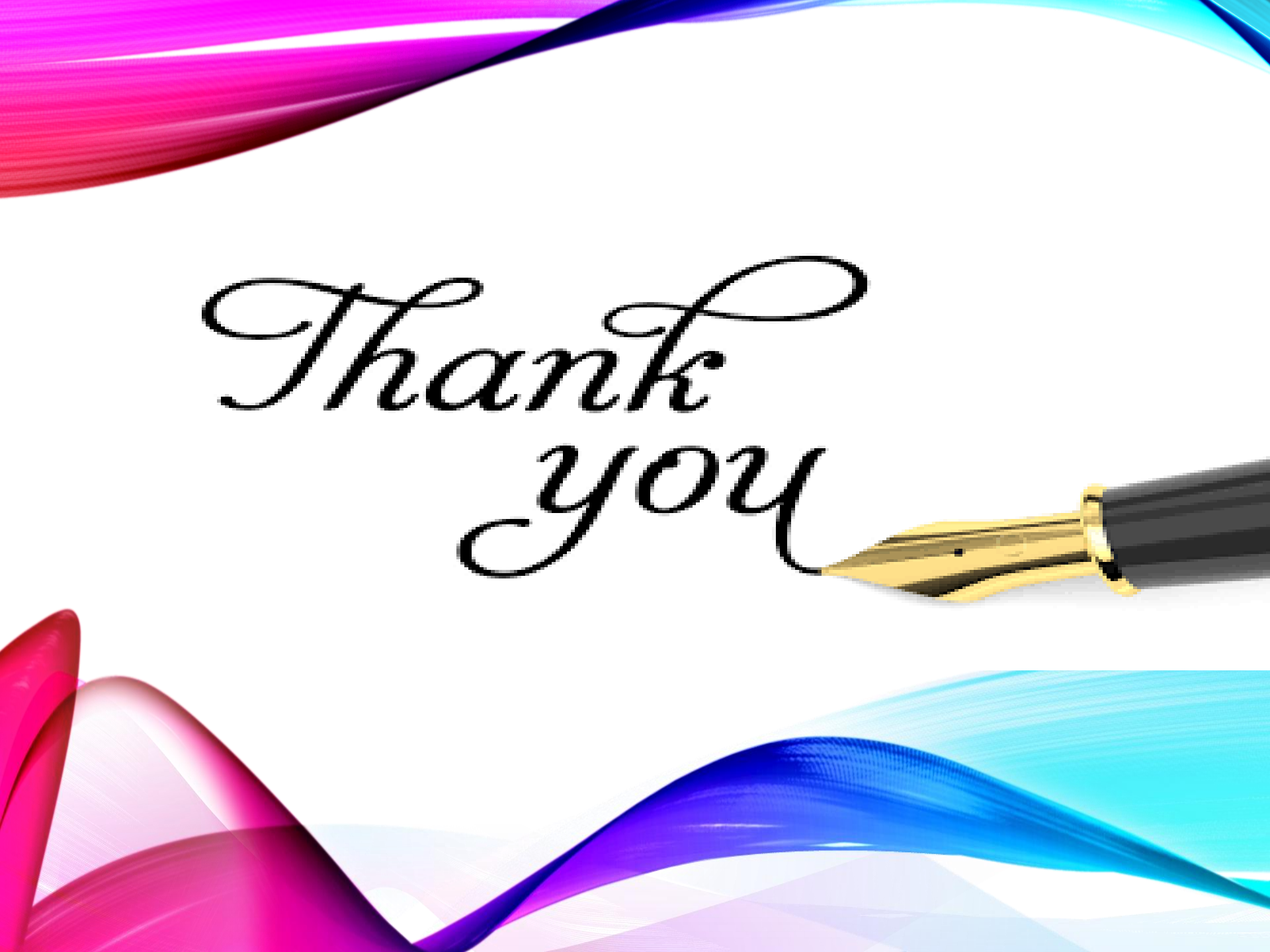